## نکات مربوط به مدلسازی، تحلیل و طراحی سازه های فولادی به روش LRFD در نرم افزار ETABS 9.7.4

همکارانی که با طراحی سازه های فولادی به روش تنش مجاز در نرم افزار ETABS 9.7.4 آشنایی دارند، با انجام تنظیمات زیر می توانند سازه فولادی خود را به روش حدی مطابق با مبحث دهم مقررات ملی ایران طرح نمایند. همچنین فایل e2k.\* شامل تنظیمات انجام شده و حالتها و ترکیبات بار مورد نیاز به پیوست دستورالعمل شماره ۱-۱۰۲–۹۳ ارائه شده است.

۱- در قسمت Define > Material Property Data مقادیر جرم واحد حجم، وزن واحد حجم و مدول الاستیسیته فولاد را به قرار شکل زیر وارد نمایید. دقت کنید که رابطه بین جرم واحد حجم (ρ) و وزن واحد حجم (γ) به قرار β = γ/9.81 می باشد. همچنین در آئین نامه مبحث دهم مقررات ملی سال ۱۳۹۲ مقدار Ε برابر 2.0x10<sup>6</sup> kgf/cm<sup>2</sup> ذکر شده است.

| Material Property Data                             |           |                              |           |  |  |
|----------------------------------------------------|-----------|------------------------------|-----------|--|--|
|                                                    |           | Display Color                |           |  |  |
| Material Name                                      | STEEL     | Color                        |           |  |  |
| Type of Material                                   |           | Type of Design               |           |  |  |
| <ul> <li>Isotropic</li> <li>Orthotropic</li> </ul> |           | Design                       | Steel     |  |  |
| Analysis Property Data                             |           | Design Property Data         |           |  |  |
| Mass per unit Volume                               | 800.      | Minimum Yield Stress, Fy     | 24000000. |  |  |
| Weight per unit Volume                             | 7850.     | Minimum Tensile Strength, Fu | 37000000. |  |  |
| Modulus of Elasticity                              | 2.000E+10 | Cost per Unit Weight         | 1.        |  |  |
| Poisson's Ratio                                    | 0.3       |                              |           |  |  |
| Coeff of Thermal Expansion                         | 1.170E-05 |                              |           |  |  |
| Shear Modulus                                      | 7.692E+09 |                              |           |  |  |
|                                                    | ОК        | Cancel                       |           |  |  |

شكل (۱) تعريف مشخصات مصالح فولاد (واحدها بر حسب kg-m)

۲- در صورتی که بخواهید برنامه ETABS 9.7.4 سازه فولادی را بدون کنترل ملزومات لرزه ای مندرج در آئین نامه (مانند کنترل فشردگی، کنترل فاصله مهارهای جانبی تیرها، کنترل ضریب لاغری مهاربندها، کنترل نیاز به ورق پیوستگی و ورق مضاعف در قابهای خمشی و ... ) طرح نماید، ولی ترکیبات بار تشدید یافته را بر روی ستونها اعمال کند، استفاده از مقاطع ساخته شده در برنامه(Section Designer (SD) در قسمت Define > Frames Sections بلامانع است.

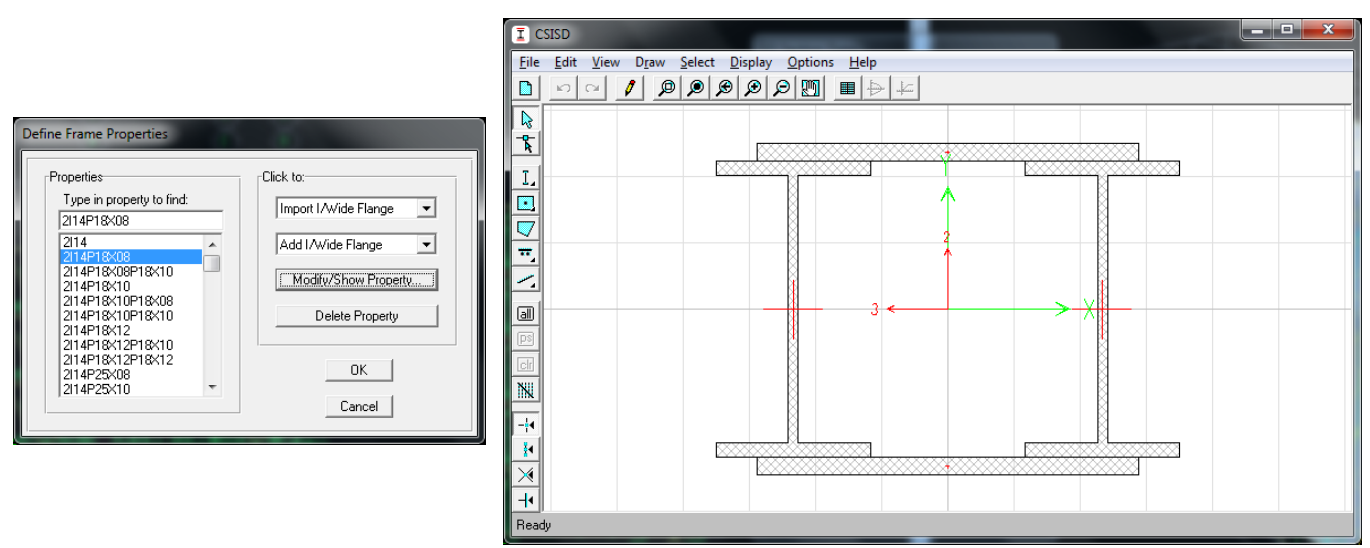

شکل (۲) استفاده از مقاطع SD یا General به شرط عدم نیاز به ضوابط لرزه ای توسط برنامه امکان پذیر است.

۳- حالتهای بار مورد استفاده مانند بارهای مرده کف، مرده نوع Super Dead، مرده دیوار، زنده با امکان کاهش سربار (عمدتاً بارهای زنده با مقدار کمتر از ۵۰۰ کیلوگرم بر متر مربع)، زنده بدون امکان کاهش سربار، زنده بام، بار برف، بارهای زلزله، بارهای فرضی و ... را در قسمت Define > Static Load Cases تعریف نمایید.

| Define Static Load Case Names                |                                 |                           |                                                         |                                 |  |  |
|----------------------------------------------|---------------------------------|---------------------------|---------------------------------------------------------|---------------------------------|--|--|
| -Loads                                       | Туре                            | Self Weight<br>Multiplier | Auto<br>Lateral Load                                    | Click To:<br>Add New Load       |  |  |
| L20<br>DEAD<br>SDEAD<br>DWALL<br>LRED<br>L20 | LIVE                            |                           | ×                                                       | Modify Load Modify Lateral Load |  |  |
| EXP<br>EXN                                   | LIVE<br>QUAKE<br>QUAKE<br>QUAKE |                           | User Coefficier<br>User Coefficier<br>User Coefficier ▼ | OK<br>Cancel                    |  |  |

شکل (۳) تعریف حالتهای بار

دقت نمایید که در ترکیبات بار معرفی شده در مبحث ششم مقررات ملی ساختمان ویرایش سال ۱۳۹۲ و یا آئین نامه ASCE7-10، ضریب بار زلزله در ترکیبات بار با فرض استفاده از ضریب رفتار سطح طراحی نهایی و برابر 1.0 در نظر گرفته شده است. بنابراین ضریب رفتار سازه مندرج در آئین نامه ۲۸۰۰ ویرایش سوم را می بایست بر عدد 1.4 تقسیم نموده و سپس نیروی زلزله را محاسبه نمود. به عبارت دیگر ضریب زلزله مورد استفاده در روش طراحی حدی می بایست 1.4 ضریب زلزله ای باشد که قبلاً در روش طراحی به روش تنش مجاز استفاده می شد. بطور مثال اگر ضریب زلزله مربوطه به قاب مهاربندی همگرای ساده در طراحی به روش تنش مجاز قبلاً عدد 0.1375 استفاده می شد، در طراحی به روش حدی عدد 0.1925 را وارد کنید.

| Direction and Eccentricitu                                                                             | ng                                                | Factors                                                        |
|----------------------------------------------------------------------------------------------------|---------------------------------------------------|----------------------------------------------------------------|
| © X Dir<br>C X Dir + Eccen Y<br>C X Dir - Eccen Y<br>Ecc. Ratio (All Diaph.)<br>Override Diaph. Eccen. | C Y Dir<br>C Y Dir + Eccen X<br>C Y Dir - Eccen X | Base Shear Coefficient, C 0.1925<br>Building Height Exp., K 1. |
| -Story Range<br>Top Story<br>Bottom Story                                                              | PENT V<br>BASE V                                  | OK<br>Cancel                                                   |

شكل (۴) ضريب بارهاى زلزله مى بايست در عدد 1.4 ضرب شوند.

در آئین نامه طراحی سازه های فولادی آمریکا از سال ۲۰۰۵ به بعد (OS-05، و ویرایش های بعدی) اعمال بار فرضی مربوط به ناشاقولی مجاز ستونها در طرح سازه الزامی شده است. مقدار این بار که بصورت جانبی بر سازه اعمال می شود، ضریبی از کل بار ثقلی می باشد. به طور معمول بار فرضی مربوط به ناشاقولی ستونها O.002 برابر بار ثقلی است (N=0.002 Y) و با شرایطی می تواند تنها در ترکیبات بار ثقلی اعمال شود. به ازای هر حالت بار ثقلی تعریف شده، کاربر می بایست دو حالت بار فرضی یکی در راستای محور X و دیگری در راستای محور Y تعریف نماید. بطور مثال اگر کاربر حالتهای باری به نام های DEAD ، DEAD مال بار مرده و حالتهای باری به نام های SWALL ، SDEAD ، DEAD مال بار زنده تعریف کرده باشد، ۴۱ حالت بار فرضی به ازای این ۲ حالت بار ثقلی می بایست تعریف گردد، یکی مربوط به بار فرضی جهت X و دیگری مربوط به بار فرضی جهت Y برای هر حالت بار. نوع این بار در قسمت Type به دستور Static Load Cases می بایست

| Auto Notional Load Generation |           |  |  |  |  |
|-------------------------------|-----------|--|--|--|--|
| Notional Load Value           |           |  |  |  |  |
| Base Load Case                | DEAD      |  |  |  |  |
| Load Ratio                    | 2.000E-03 |  |  |  |  |
| Notional Load Direction       |           |  |  |  |  |
|                               |           |  |  |  |  |
| C Global Y                    |           |  |  |  |  |
| <u>ОК</u>                     | Cancel    |  |  |  |  |

شکل (۵) تعریف حالت های بار فرضی راستای X به ازای هر حالت بار ثقلی

| Auto Notional Load Generation         |           |  |  |  |
|---------------------------------------|-----------|--|--|--|
| Notional Load Value<br>Base Load Case | DEAD      |  |  |  |
| Load Ratio                            | 2.000E-03 |  |  |  |
| Notional Load Direction               |           |  |  |  |
| C Global X                            |           |  |  |  |
| Global Y                              |           |  |  |  |
| ОК                                    | Cancel    |  |  |  |

شکل (۶) تعریف حالت های بار فرضی راستای Y به ازای هر حالت بار ثقلی

- ۴- در قسمت Define > Load Combinations ترکیبات بار مبحث ششم مقررات ملی ساختمان سال ۱۳۹۲ را تعریف نمایید. این ترکیبات بار بطور مفصل در دستورالعمل شماره ۱-۱۰۲-۹۳ معاونت شهرسازی و معماری شهرداری شیراز تشریح شده است. ذکر چند نکته درباره این ترکیبات بار خالی از لطف نیست:
- بارهای فرضی مربوط به ناشاقولی ستون می تواند تنها در ترکیبات بار ثقلی وارد شود به شرط آنکه 1.7 ≥ Δ<sub>2nd</sub>/Δ<sub>1st</sub> باشد. بطور معمول برای اکثر ساختمانها این شرط برقرار است.

- ضریب بارهای فرضی در یک ترکیب بار دقیقاً مانند ضریب بار ثقلی نظیر است. بطور مثال اگر در ترکیب بار ثقلی ضریب بار زنده برابر 1.6 باشد، ضریب حالت بار فرضی نظیر نیز 1.6 است.
- در یک ترکیب بارگذاری فقط بار فرضی یک راستا اعمال می گردد. مثلاً برای ترکیب بار ثقلی شامل بارهای زنده و مرده یک دفعه می بایست بارهای فرضی مرده و زنده جهت X و بار دیگر بارهای فرضی مرده و زنده جهت Y وارد شوند. همچنین بار جانبی مربوط به بار فرضی در هر دو راستای یک امتداد می بایست اعمال شود. یعنی یک بار می بایست بار فرضی مرده و زنده جهت X هر دو با علامت مثبت و بار بعد هر دو با علامت منفی لحاظ شوند. بنابراین هر ترکیب بار ثقلی با اعمال بارهای فرضی در و با دیگر بارهای فرضی مرده و زنده جهت Y وارد شوند. همچنین بار جانبی مربوط به بار فرضی در هر دو راستای یک امتداد می بایست اعمال شود. یعنی یک بار می بایست بار فرضی مرده و زنده جهت X هر دو با علامت مثبت و بار بعد هر دو با علامت منفی لحاظ شوند. بنابراین هر ترکیب بار ثقلی با اعمال بارهای فرضی به چهار ترکیب بار تبدیل می شود.
- مطابق آئین نامه در ترکیبات بار شامل بار زلزله، ضریب بارهای زنده کمتر از ۵۰۰ کیلوگرم بر مترمربع (به شرط آنکه پارکینگ یا محل تجمع نباشد) برابر 0.5 است.
- در ترکیبات بار معرفی شده توسط آئین نامه مشاهده می شود که بار زنده بام در ترکیبات بارگذاری شامل بار زلزله وجود نداشته و بجای آن بار برف بام با ضریب 0.2 وارد شده است.
- مطابق مبحث دهم مقررات ملی ساختمان سال ۱۳۹۲ در ترکیبات بار تشدید یافته می باید اثر ۱۰۰٪ و ۳۰٪ جهت های متعامد نیز
   اعمال گردد. در این ترکیبات بار، زلزله راستای قائم نیز وارد شده ولی ضریب Ω به آن اثر نمی کند.
- اگر بخواهیم خود نرم افزار ETABS ستونها را برای زلزله تشدید یافته با در نظر گرفتن اثر زلزله های متعامد بطور صحیح محاسبه نماید، ابتدا می بایست ترکیب بارهایی فقط شامل زلزله ۱۰۰٪ یک راستا و ۳۰٪ زلزله های متعامد تعریف کرده و سپس این در ترکیبات بار دیگری، این ترکیب بار شامل زلزله را با بارهای ثقلی ترکیب نماییم.
- ۵- برای آنکه برنامه ETABS کنترل های طرح لرزه ای را نیز انجام دهد، قسمت Define > Special Seismic Load Effects مانند شکل زیر تکمیل نمایید. در قسمت Omega Factor مقدار Ωرا وارد نمایید. این ضریب برای قابهای مهاربندی عدد ۲ ، قابهای دوگانه عدد ۲/۵ و قابهای خمشی عدد ۳ است. در صورتی که قصد دارید کنترل های لرزه ای را بصورت دستی انجام دهید، در این قسمت گزینه Do Not و قابهای خمشی عدد ۳ است. در صورتی که قصد دارید کنترل های لرزه ای را بصورت دستی انجام دهید، در این قسمت گزینه Do Not

| Special Seismic Data for Design Using American Code                                                                                        | es                                                                                                    |
|----------------------------------------------------------------------------------------------------|----------------------------------------------------------------------------------------------------|
| Use for Design<br>(Include Special Seismic Design Data)                                                                                    | C Do Not Include Special Seismic Design Data                                                                                                    |
| Rho Factor (Reliability Factor based on Redundancy)         O Program Calculated         Image: User Defined                               | DL Multiplier<br>O Program Default (0.2)<br>O User Defined 0.                                                                                                    |
| IBC2000 Seismic Design Category<br>A, B or C<br>D, E or F<br>Lateral Force Resisting System Type<br>Dual System<br>O Dual System<br>O ther | <ul> <li>Notes</li> <li>1 The program calculated Rho Factor is determined based on the method described in Section 1617.2 of the 2000 International Building Code.</li> <li>2 The program calculated Rho Factor is reported as a part of the Building Output data.</li> <li>3 The Rho factor and the DL Multiplier are automatically applied to all program default design load combinations for the American codes (ACI, AISC, UBC). These factors must be applied manually by the user for other combinations.</li> </ul> |
| Omega Factor (System Overstrength Factor)<br>C Program Default (3.0)<br>C User Defined<br>2.                                               |                                                                                                    |
| ОК                                                                                                    | Cancel                                                                                                    |

شکل (۷) معرفی پارامترهای طرح لرزه ای

- ۶- پس از تنظیم بقیه موارد منوی Define ، اختصاص های مربوطه در منوی Assign را مانند روال قبل انجام دهید.
- -۷ در قسمت ETABS در طرح سازه ها به روش Analyze > Set Analysis Options در طرح سازه ها به روش LRFD فرض می کند نیروهای بدست آمده از تحلیل، نیروهای ناشی از تحلیل مرتبه دوم هستند و بنابراین ضریب تشدید لنگر B2 را در لنگرهای بدست آمده ضرب نمی کند. پس نتیجه می گیریم هرگاه بخواهیم سازه فولادی را در برنامه ETABS به روش LRFD طراحی نماییم، حتماً باید گزینه مربوط به انجام تحلیل Δ-P را فعال نماییم. دقت کنید مربوط به انجام تحلیل که مربوط به این این مربولی دان در برنامه ETABS در برنامه ETABS به روش LRFD طراحی نماییم، حتماً باید گزینه مربوط به انجام تحلیل Δ-P را فعال نماییم. دقت کنید مربوط به انجام تحلیل Δ-P را فعال نماییم. این روند برخلاف روالی بود که در طراحی به روش ASD در برنامه ETABS داشتیم. دقت کنید مربوط به انجام تحلیل گردن این گزینه برنامه تحلیل Δ-P را انجام داده ولی تحلیل δ-P را انجام نمی دهد. بنابراین برای تشدید لنگر بارهایی که ایجاد با فعال کردن این گزینه برنامه تحلیل Δ-P را انجام داده ولی تحلیل δ-P را انجام نمی دهد. بنابراین برای تشدید لنگر بارهایی که ایجاد در کرکت جانبی نمی کند هنوز ضریب ETABS را نیاز داریم.

| Analysis Options                                       | 100005                 |
|--------------------------------------------------------|------------------------|
| Building Active Degrees of Freedom<br>Full 3D XZ Plane | YZ Plane No Z Rotation |
| 🔲 Dynamic Analysis                                     | Set Dynamic Parameters |
| 🔽 Include P-Delta                                      | Set P-Delta Parameters |
| 🔲 Save Access DB File                                  | File Name              |
|                                                        |                        |
| OK                                                     | Cancel                 |

شکل (۸) فعال کردن تحلیل P-Δ

در قسمت Set P-Delta Parameters ترکیب بار ثقلی ای که می بایست بر اساس آن تحلیل Δ-P صورت گیرد را وارد نمایید. این ترکیب بار مطابق آنچه در Tep برنامه ذکر شده است، می بایست بزرگترین ضرایب مربوط به بار ثقلی در ترکیب بارهای شامل بار جانبی باشد. بطور مثال اگر ترکیب بارهای شامل بار جانبی باشد. العرم مثال اگر ترکیب بارهای شامل بار جانبی باشد. العرم مثال اگر ترکیب بارهای شامل بار جانبی باشد. بطور مثال اگر ترکیب بارهای شامل بار جانبی بصورت  $\pm (200)$  باشد، ترکیب بارهای شامل بار جانبی باشد. بطور مثال اگر ترکیب بارهای شامل بار جانبی بصورت  $\pm (200)$  مثال اگر ترکیب بارهای شامل بار جانبی باشد. بطور به بار تقلی را ترکیب بارهای شامل بار جانبی بصورت عالم (200) و  $\pm (200)$  باشد، ترکیب بار ثقلی (200+1.20) برای ترکیب بار فار تای (200+1.20) بار تولی را در برای ترکیب بار فاره مراحل وار شامل بار زلزله، تحلیلی دقیق و برای ترکیبات بار دوم تحلیلی محافظه کارانه ارائه خواهد کرد. این ترکیب بار ثقلی را در قسمت مربوطه وارد کنید.

| P-Delta Parameters                                                                                                    |  |  |  |  |
|----------------------------------------------------------------------------------------------------|--|--|--|--|
| Method O Non-iterative - Based on Mass O Iterative - Based on Load Combination Iteration Controls Maximum Iterations 5 Relative Tolerance - Displacements 1.000E-03 |  |  |  |  |
| P-Delta Load Combination<br>Load Case Scale Factor<br>DEAD 1.2<br>DWALL 1.2<br>DWALL 1.2<br>L20 0.5<br>L40 1<br>LRED 1<br>LROOF 0.2<br>SDEAD 1.2<br>Delete          |  |  |  |  |
| OK Cancel                                                                                                    |  |  |  |  |

شکل (۹) ترکیب بار ثقلی مربوط به تحلیل P-Δ

Options > Preferences > Live در صورتی که بار زنده شامل کاهش سربار را معرفی کرده اید، برای انجام تنظیمات مربوطه وارد قسمت Load Reduction شوید و در این قسمت تنظیمات را مانند شکل زیر انجام دهید. دقت کنید که فرمول کاهش سربار معرفی شده در مبحث ششم مقررات ملی ساختمان سال ۱۳۹۲ دقیقاً با آئین نامه ASCE7-95 و یا ویرایش های بعدی این آئین نامه تطابق دارد.

| Live Load Reduction Factor                                                                                                    | X                                                                                                    |
|----------------------------------------------------------------------------------------------------|----------------------------------------------------------------------------------------------------|
| Method C No Live Load Reduction Tributary Area (UBC 97) C Influence Area (ASCE7-95) C User Parameters (UBC 97) r Amin Tributary Area (NBCC 95) C Chinese (GB 50009-2001) C User Defined Curves (By Trib Area) C User Defined by Stories Supported Define | Minimum Factor<br>Single Story 0.5<br>Multi Story 0.4<br>Vulti Story 0.4<br>Vulti Story 0.4<br>Vulti Story 0.4<br>Design Forces<br>Application<br>Application to Columns<br>Apply to Axial Load Only<br>Apply to All Forces/Components |
| ОК                                                                                                    | Cancel                                                                                                    |

شکل (۱۰) تنظیمات مربوط به کاهش سربار

- Options > Preferences > Steel Frame مربوطه وارد قسمت Options > Preferences > Steel Frame مربوطه وارد قسمت Design
   موید. قسمتهای مختلف را مطابق شکل (۱۱) تکمیل نمایید. در این تنظیمات به نکات زیر دقت کنید:
  - آئین نامه طراحی را AISC360-05/IBC2006 انتخاب کنید.
- در تمام انواع قابهای SMF (قاب خمشی ویژه)، IMF (قاب خمشی متوسط)، SCBF (قاب مهاربندی همگرای ویژه)، OCBF (قاب مهاربندی همگرای ویژه)، IMF (قاب مهاربندی همگرای معمولی با جداگر لرزه ای) و EBF (قاب مهاربندی واگرا)، برنامه مهاربندی همگرای معمولی با جداگر لرزه ای) و EBF (قاب مهاربندی واگرا)، برنامه درد. تنها CCBF کنترل فشردگی مقاطع را قبل از طراحی انجام داده و درصورتی که مقطعی فشرده نباشد، آنرا طراحی نخواهد کرد. تنها وقتی که نوع قاب را MIM انتخاب کنید، برنامه بدون کنترل ضابطه فشردگی، مقاطع را طراحی می نماید. از نظر فرمولهای کنترل وقتی که نوع قاب را OOBF انتخاب کنید، برنامه بدون کنترل ضابطه فشردگی، مقاطع را طراحی می نماید. از نظر فرمولهای کنترل اعضاء فولادی، همچ تفاوتی بین قابهای انتخابی مختلف وجود ندارد و با تغییر نوع سیستم لرزه بر، تنها کنترلهای مربوط به ضوابط لرزه ای فرق خواهد کرد.
- مقاطعي را كه در برنامه SD تعريف كرده ايم، مقطع نوع General بوده و از نظر برنامه ETABS اين مقاطع غيرفشرده مي باشند.
- در صورتی که سیستم باربر جانبی سازه، قاب مهاربندی همگرای معمولی باشد، می توانید نوع قاب را در برنامه OMF انتخاب نمایید. بدین ترتیب برنامه ETABS فشردگی مقاطع را کنترل نکرده اما کنترل ستونها تحت ترکیبات بار تشدید یافته را انجام می دهد. مزیت این روش آن است که می توانید از مقاطع تعریف شده در برنامه SD نیز در طرح اعضاء استفاده نمایید. یادآوری می شود در قابهای مهاربندی هم محور با شکل پذیری معمولی، مطابق آئین نامه می بایست مقاطع تیر، ستون و مهاربند فشرده باشند. همچنین مقاطع تیر، ستون و مهاربند فشرده باشند. همچنین مقاطع تیر و مهاربند نوع Y و A می بایست فشرده لرزه ای برای اعضاء با شکل پذیری متوسط باشند. علاوه بر این تیرهای همچنین مقاطع تیر و مهاربند نوع Y و A می بایست فشرده لرزه ای برای اعضاء با شکل پذیری متوسط باشند. علاوه بر این تیرهای محمولی با می بایست مقاطع تیر و مهاربند نوع Y و A می بایست فشرده لرزه ای برای اعضاء با شکل پذیری متوسط باشند. علاوه بر این تیرهای متصل به مهاربندهای Y و A می بایست برای ترکیب بار شامل نیروی نامتعادل طرح شوند. لاغری متصل به مهاربندهای Y و A می بایست برای ترکیب بارهای ثقلی و ترکیب بار شامل نیروی نامتعادل طرح شوند. لاغری مهاربندهای Y و A نی نیست برای اعضاء با شکل پذیری متوسط باشند. علاوه بر این تیرهای متصل به مهاربندهای Y و A می بایست برای ترکیب بارهای ثقلی و ترکیب بار شامل نیروی نامتعادل طرح شوند. لاغری مهاربندهای Y و A نیز نباید از عدد ۱۱۵ بیشتر شود. در این صورت این کنترلها را می بایست بصورت دستی انجام داد.

| Desian Code                   | AISC360-05/IBC2006 |        |   |
|-------------------------------|--------------------|--------|---|
| Frame Type                    | OMF                |        |   |
| Seismic Design Category       | D                  |        |   |
| Importance Factor             | 1.                 |        |   |
| System Rho                    | 1.                 |        |   |
| System Sds                    | 0.                 |        |   |
| System R                      | 4.29               |        |   |
| System OmegaO                 | 2.                 |        | - |
| System Cd                     | 3.                 |        |   |
| Design Provision              | LRFD               |        |   |
| Design Analysis Method        | Direct Analysis    |        |   |
| Second Order Method           | General 2nd Order  | OK     |   |
| Stiffness Reduction Method    | Tau-b Variable     |        |   |
| Phi(Bending)                  | 0.9                |        |   |
| Phi(Compression)              | 0.9                | Cancel |   |
| Phi(Tension-Yielding)         | 0.9                |        |   |
| Phi(Tension-Fracture)         | 0.75               |        |   |
| Phi(Shear)                    | 0.9                |        |   |
| Phi(Shear Rolled I)           | 1.                 |        |   |
| Phi(Shear-Torsion)            | 0.9                |        |   |
| Ignore Seismic Code?          | No                 |        |   |
| Ignore Special Seismic Load?  | No                 |        |   |
| Is Doubler Plate Plug Welded? | Yes                |        |   |
| HSS Welding Type              | ERW                |        |   |
| Reduce HSS Thickness?         | No                 |        |   |
| Consider Deflection?          | Yes                |        |   |
| Deflection Check Type         | Ratio              |        |   |
| DL Limit, L /                 | 1.                 |        |   |
| Super DL+LL Limit, L /        | 1.                 |        |   |
| Live Load Limit, L /          | 360.               |        |   |
| Total Limit, L/               | 240.               |        |   |
| TotalCamber Limit, L/         | 1.                 |        |   |
| DL Limit, abs                 | 0.0254             |        |   |
| Super DL+LL Limit, abs        | 0.0254             |        |   |
| Live Load Limit, abs          | 0.0254             |        |   |
| Total Limit, abs              | 0.0254             |        |   |
| TotalCamber Limit, abs        | 0.0254             |        |   |
| Pattern Live Load Factor      | 0.                 |        |   |
| Stress Ratio Limit            | 1.04               |        |   |
| Maximum Auto Iteration        | 1                  |        |   |

## شکل (۱۱) تنظیمات مربوط به طراحی سازه فولادی به روش LRFD

 در صورتی که سیستم لرزه بر جانبی، قاب خمشی با شکل پذیری متوسط یا ویژه باشد، مطابق دستورالعمل شماره ۱-۱۰۳-۹۳ معاونت شهرسازی و معماری شهرداری شیراز، ستونهای مربوطه می بایست ستونهای ساخته شده از ورق (مثل باکس یا H) بوده و استفاده از مقاطع مرکب برای مقطع ستون مجاز نمی باشند. همچنین تیرهای اصلی نیز به طور معمول مقاطع ا شکل نورد شده یا ساخته شده از ورق هستند. بنابراین در این حالت بهتر است در برنامه ETABS از پروفیل های تعریف شده نظیر مقاطع SMF یا SMF و یا BOX (بدون نیاز به ساختن پروفیلها در برنامه SD استفاده شده و نوع قاب را در قسمت تنظیمات IMF یا SMF یا Flange انتخاب کنیم تا برنامه کنترل های لرزه ای مربوطه را انجام دهد. کنترل هایی را که برنامه در این حالت انجام می دهد عبارتند از کنترل فشرده لرزه ای بودن تیرها و ستونها، کنترل فاصله مهار جانبی بال تیرها، کنترل ستونها در ترکیبات بار تشدید یافته، کنترل هایی را که برنامه در این حالت انجام می دهد عبارتند از کنترل فشرده لرزه ای بودن تیرها و ستونها، کنترل فاصله مهار جانبی بال تیرها، کنترل ستونها در ترکیبات بار تشدید یافته، کنترل لاغری ستونها در قابه ی ویژه (برای فقط کنترل فشرده لرزه ای آنها ی ویژه، کنترل ضابطه ستون قوی و تیر ضعیف در ستونهای قاب خمشی ویژه (برای فقط ساختمانهایی که گروه لرزه ای آنها E و F انتخاب شوند)، کنترل لزوم و طرح ورق پیوستگی و همچنین کنترل تنش برشی و ضخامت ورق مضاعف در ستونهای با مقطع H

- در صورتی که نوع سیستم لرزه بر جانبی، قاب مهاربندی برون محور باشد، برای آنکه برنامه ETABS بتواند کنترل های لرزه ای مربوطه را انجام دهد، می بایست نوع قاب را در قسمت تنظیمات برنامه EBF انتخاب کرده و پروفیهای تیر و ستون و مهاربند را یا از پروفیل های شناخته شده در ETABS مثل مقطع PROPE مثل مقطع I/Wide Flange و یا اگر از پروفیلهای دیگر مثل مقاطع مرکب استفاده می نماییم، ابتدا با استفاده از برنامه PROPER این مقاطع را بصورت مقاطع I شکل یا دیگر مثل مقاطع مرکب استفاده می نماییم، ابتدا با استفاده از برنامه PROPER این مقاطع را بصورت مقاطع I شکل یا دیگر مثل مقاطع مرکب استفاده می نماییم، ابتدا با استفاده از برنامه PROPER این مقاطع را بصورت مقاطع I شکل یا دیگر مقاطع شناخته شده توسط ETABS معادل سازی کرده و سپس وارد برنامه نمود تا برنامه بتواند ضوابط طرح لرزه ای را روی آنها انجام دهد. کنترل هایی را که برنامه برای قاب EBF انجام می دهد عبارتند از کنترل فشرده لرزه ای بودن تیر پیوند- ستون دهانه مهاربندی و مهاربند، کنترل ضوابط طرح لرزه ای را روی آنها انجام دهد. کنترل مهایی را که برنامه برای قاب EBF انجام می دهد عبارتند از کنترل فشرده لرزه ای بودن تیر پیوند- ستون دهانه مهاربندی و مهاربند، کنترل ضوابط طرح لرزه ای تر پیوند- ستون دهانه مهاربندی و مهاربند. می را که برنامه برای قاب EBF انجام می دهد عبارتند از کنترل فشرده لرزه ای بودن تیر پیوند- ستون دهانه مهاربندی و برای مهاربندی و می را مور نا نوع قاب طرح لرزه ای تیر پیوند- می را دور یا توجه به اینکه کنترل این ضوابط بصورت دستی بسیار وقت گیر می باشد، میرای طرح این نوع قاب حتماً از یکی از دو روش ذکر شده در فوق برای تعریف مقاطع استفاده کرده تا خود برنامه ETABS برای طرح این نوع قاب حتماً از یکی از دو روش ذکر شده در فوق برای تعریف مقاطع استفاده کرده تا خود برنامه کرده ای موابط برای وات گیر می باشد، عربی مای می باشد، برای طرح این نوع قاب حتماً از یکی از دو روش ذکر شده در فوق برای تعریف مقاطع استفاده کرده تا خود برنامه ETABS برای نور ای زر و ازه ای مربوله را ازم و انجام دهد.
- در قسمت Seismic Design Category مقدار نواع المحتمان را یکی از انواع D تا F (ترجیحا F) انتخاب کنید. همچنین در قسمت System R مقدار ضریب رفتار نهایی سسیتم لرزه بر را معرفی نمایید. گروه های لرزه ای ساختمانها در آئین نامه بارگذاری آمریکا بر اساس شدت لرزه خیزی منطقه و همچنین میزان اهمیت ساختمان (میزان ریسک) از A تا F دسته بندی می شوند که A آمریکا بر اساس شدت لرزه خیزی منطقه و همچنین میزان اهمیت ولی F با بیشترین میزان ریسک) از A تا Sume P دسته بندی می شوند که A مربوط به ساختمان با کمترین شدت لرزه خیزی منطقه و همچنین میزان اهمیت ولی F با بیشترین میزان می باشد. مطابق آئین نامه AISC341 مربوط به ساختمان با کمترین شدت لرزه خیزی و اهمیت ولی F با بیشترین میزان می باشد. مطابق آئین نامه در نامه Aisc341 در نظر گرفته نمی شود. در تاه باری سازه ای کمتر بوده و همچنین در نظر گرفته نمان می باشد. مطابق آئین نامه در دسته بندی لرزه ای A تا C در نظر گرفته نمی آنها ۳ یا کمتر بوده و همچنین در دسته بندی لرزه ای A تا C در نظر گرفته نمی آنها ۳ یا کمتر بوده و همچنین در دسته بندی لرزه ای A تا C در نظر گرفته نمی آنها ۳ یا کمترین میزان می باشد. مطابق آین نامه در نامه در نظر گرفته نمی آنها ۳ یا کمتر بوده و همچنین در در تاه که در دسته بندی لرزه ای A تا C در نظر گرفته نمی شود.
- ضریب اهمیت ساختمان را در قسمت Important Factor برابر 1.0 و در قسمت System Cd مقدار 0.7R را وارد نمایید. این اعداد تنها وقتی نوع قاب را EBF انتخاب نمایید و برای محاسبه و کنترل دوران تیر پیوند استفاده می شوند. برای محاسبه دوران تیر پیوند، از تغییرمکان جانبی واقعی (غیرخطی) سازه استفاده می شود. مطابق آئین نامه ASCE7 تغییرمکان غیرخطی از ضرب تیر پیوند، از تغییرمکان جانبی واقعی (غیرخطی) سازه استفاده می شود. مطابق آئین نامه ASCE7 تغییرمکان غیرخطی از ضرب تغییرمکان خطی در ضریب ار C<sub>0</sub> بدست می آید که C<sub>0</sub> ضریب تشدید تغییرمکان می باشد. در آئین نامه ۲۸۰۰ ایران برای تبدیل تغییرمکان خطی در ضریب ار C<sub>0</sub> معرفی شده است. بنابراین برای اینکه تناظر بین دو آئین نامه درست صورت گیرد، اعداد ذکر شده برای این دو قسمت اورد نمایید.
- در قسمت System Rho عدد 1.0 و در قسمت System Sds عدد 0 را وارد نمایید. در آئین نامه ASCE7 در صورتی که سیستم باربر لرزه ای در یک راستا به میزان مناسبی مهیا نشده باشد، نیروی زلزله در عدد ρ که 1.3 می باشد ضرب می شود (نیروی زلزله ۲۰۰٪ افزایش می یابد). در آئین نامه ۲۸۰۰ ایران تا ویرایش سوم این ضریب وجود نداشت. به عبارت دیگر این ضریب (نیروی زلزله در عدد بعث افزایش می یابد). در آئین نامه ۲۸۰۰ ایران تا ویرایش سوم این ضریب وجود نداشت. به عبارت دیگر این ضریب (نیروی زلزله در عدد م که 1.2 می باشد ضرب می شود (نیروی زلزله ۲۰۰٪ افزایش می یابد). در آئین نامه ۲۸۰۰ ایران تا ویرایش سوم این ضریب وجود نداشت. به عبارت دیگر این ضریب مری باد. عرفی شده است.
   1.0 در نظر گرفته شده بود. هرچند در پیش نویس آئین نامه ۲۸۰۰ ویرایش چهارم ضریب م به میزان 1.2 معرفی شده است. علاوه بر این در آئین نامه ASCE برای در نظر گرفتن اثر مؤلفه قائم زلزله، تمام بارهای مرده به اندازه 0.25 افزایش داده می شود. در آئین نامه ۲۸۰۰ ویرایش نویس چهارم این آئین نامه، چنین روشی دیده نشده است. به عبارت دیگر این ضریب به عدر آئین نامه ۲۰۰۰ ویرایش داده می مرده به اندازه ۲۰۵۵ ویرایش داده می شود. در آئین نامه ASCE ویرایش سوم این آئین نامه مرده به اندازه در تاز می میزان 1.2 معرفی شده است. می میروه بر این در آئین نامه ۲۰۰۰ ویرایش سوم و پیش نویس چهارم این آئین نامه، چنین روشی دیده نشده است. به عبارت دیگر این ضوریب برابر 0 می باشد. دقت کنید که در آئین نامه آمریکا این افزایش بار مرده بخاطر اثر زلزله قائم هم در ترکیبات بار عادی و هم

در ترکیبات بار تشدید یافته، یک بار به صورت افزایشی و یکبار بصورت کاهشی می بایست اعمال گردد. بنابراین بطور مثال ترکیبات بار تشدید یافته مطابق آئین نامه ASCE7 به قرار زیر است:

| For LRFD provisions,                         |                          |
|----------------------------------------------|--------------------------|
| $(0.9 - 0.2S_{DS})DL \pm \Omega_0 Q_E$       | (ASCE 12.4.3.2, 2.3.2-7) |
| $(1.2+0.2S_{DS})DL \pm \Omega_0 Q_E + 1.0LL$ | (ASCE 12.4.3.2, 2.3.2-5) |

- Define > Special همانطور که مشاهده کردید در برنامه ETABS 9.7.4 دو بار و در دو قسمت مختلف یکی در منوی Define > Special دو بار و در دو قسمت مختلف یکی در منوی Options > Preferences > Steel Frame Design تنظیمات پارامترهای لرزه ای مثل  $\rho$  و  $\Omega_0$  را می پرسد. این ایراد برنامه است که در ETABS 2013 برطرف شده است و تمامی تنظیمات مربوطه در یک قسمت تجمیع شده اند. هرچند در برنامه Soptions ایز  $\rho$  از عدد وارد شده در قسمت Options و  $\Omega_0$  از عدد معرفی شده است و تمامی تنظیمات مربوطه در یک قسمت تجمیع شده اند. هرچند در برنامه 20.4 این ایراه ETABS (2013 برطرف شده است و تمامی تنظیمات مربوطه در معرفی در قسمت تجمیع شده اند. هرچند در برنامه 20.4 این ایراه است که در ۵۰۰ از عدد وارد شده در قسمت Soptions و ۵۰۰ از عدد معرفی شده در منوی Define و ۵۰۰ از عدد معرفی شده در منوی از می از می شود.
- در قسمت Design Analysis Method نوع تحلیل و طراحی برای پایداری را Direct Analysis انتخاب نمایید. تا قبل از آئین نامه AISC360-05 طرح پایداری سازه فقط با روش طول مؤثر (Effective Length) صورت می گرفت. این روش که با فرضیات معددی همراه بود، روش مناسبی برای طرح پایداری همه سازه ها نبود. به همین دلیل در در آئین نامه O-Sign Analysis روش معددی همراه بود، روش مناسبی برای طرح پایداری همه سازه ها نبود. به همین دلیل در در آئین نامه O-Sign Analysis روش AlSC360-05 روش معددی همراه بود، روش مناسبی برای طرح پایداری همه سازه ها نبود. به همین دلیل در در آئین نامه O-Sign Analysis روش Analysis روش معددی همراه بود، روش مناسبی برای طرح پایداری همه سازه ها نبود. به همین دلیل در در آئین نامه O-Sign Analysis روش Analysis روش Analysis ای که راهکرد جدید در پیوست این آئین نامه آورده شد. در آئین نامه O-Sign Analysis روش Analysis روش Analysis روش معنوان یک راهکرد جدید در پیوست این آئین نامه منتقل شد و روش Sign Analysis (وش Analysis روش Analysis) روش Analysis (Alsc360-05) به عنوان یک راهکرد جدید در پیوست این آئین نامه منتقل شد و روش Sign Analysis روش Analysis روش Analysis (Alsc360-05) به عنوان یک راهکرد جدید در پیوست این آئین نامه منتقل شد و روش Sign Analysis (Alsc360-05) روش Analysis (Alsc360-05) به جای آن به متن اصلی آئین نامه افزوده شد. در روش Sign Analysis محوری بوش می بود می شود. خریب کاهش سختی های محوری، برشی به متن اصلی آئین نامه افزوده شد. در روش Sign Analysis می برابر (Analysis (Analysis)) برابر (Alsc360-05) به جای آن به متن اصلی آئین نامه افزوده شد. در روش Sign Analysis محوری، برشی به متن اصلی آئین نامه افزوده شد. در روش Sign Analysis می بود. ضرب کاهش سختی های محوری، برشی به می بود در نظر گرفته می شود اما سختی اعضاء در تحلیل و طراحی کاهش داده می شود. ضربی کاهش سختی های محوری، برشی و پیچشی برابر (Als Analysis) برابر (Als Analysis) برابر (Als Analysis) برای می بود در بود می بود. در روش Sign Analysis می بود در می بود. می بود می موری محوری این می بود می بود می بود می بود در این رابطه می بود می بود می بود می بود می بود می بود می بود می بود می بود می بود می بود می بود می بود می بود می بود می بود می بود می بود می بود می بود می

- هنگامی که روش Direct Analysis را در برنامه ETABS برای تحلیل و طراحی پایداری سازه انتخاب می کنیم، خود برنامه بصورت داخلی ضرایب کاهش سختی را اعمال می کند و نیازی این نیست که بصورت دستی کاهش سختی ها را Assign نمود.
- در قسمت Stiffness Reduction Method گزینه Tau-b Variable را انتخاب نمایید. همانطور که گفته شد، هنگامی که از روش Direct Analysis برای تحلیل و طراحی پایداری سازه استفاده می شود، سختی های اعضاء در ضرایب کاهش 0.8 ضرب می شوند، بجز سختی خمشی که در ضریب *d*هری قرب می شود. *d* ضریبی است متغیر که وابسته به نیروی محوری عضو است. می شوند، بجز سختی خمشی که در ضریب *d* می شود. *d* ضریبی است متغیر که وابسته به نیروی محوری عضو است. هر چند می توان مطابق آئین نامه این ضریب را ثابت فرض کرده ( *d* را برابر 1.0 گرفت)، به شرط آنکه بار فرضی ای به اندازه مربوط *A* چند می توان مطابق آئین نامه این ضریب را ثابت فرض کرده ( *d* را برابر 1.0 گرفت)، به شرط آنکه بار فرضی ای به اندازه به اندازه به ناشاقولی ستونها به اندازه *X* 2000 است که بطور معمول تنها در ترکیبات بارگذاری ثقلی اعمال می گردد. برای آنکه دچار به ناشاقولی ستونها به اندازه *Y* 2000 است که بطور معمول تنها در ترکیبات بارگذاری ثقلی اعمال می گردد. برای آنکه دچار دردسرهای مربوط به این قضایا نشویم، بهتر است همیشه ضریب *x* را متغیر در نظر بگیریم. هر چند گرینه Tau-b Variable می به نرای آنکه دچار *Y* 500 است که به ندازه *Y* 2000 است که بطور معمول تنها در ترکیبات بارگذاری ثقلی اعمال می گردد. برای آنکه دچار دردسرهای مربوط به این قضایا نشویم، بهتر است همیشه ضریب *x* را متغیر در نظر بگیریم. هر چند Tau-b Variable مردو گزینه Tau-b Variable مردو گرینه کرد. برای آنکه دچار دردسرهای مربوط به این قضایا نشویم، بهتر است همیشه ضریب *x* را متغیر در نظر بگیریم. هر چند Tab-B مردو گرینه Tau-b Variable مردو گرینه Tau-b Variable مردو گرینه کرد. دردسرهای مربوط به این قضایا نشویم، بهتر است همیشه ضریب *x* را متغیر در نظر بگیریم. هر چند Tab-B هر دو گزینه Tau-b Variable مردو کرده در مرد می مربول در مردو کرده دو گرینه کرده دردسرهای مربول به این قضایا نشویم، بهتر است همیشه ضریب *x* را متغیر در نظر بگیریم. هر چند Tab-Variable مردو گرینه Tau-b Variable و Tab-Variable در مردو کرده دو گرینه Tau-b Variable در ترم مربول به به در مردو کرده در مردو کرده دو کرده دو کرده در مردو کرده در مردو کرده در مردو کرده در مردو کرده در مردو کرده در مردو کرده در مردو کرده دردو کرده در کرده در مردو کرده درو کرده در کرده در م
- نکته ای که وجود دارد آن است که تا قبل از آنکه اولین طراحی بر اساس آئین نامه AISC360-05/IBC2006 با استفاده از روش Direct Analysis
   دوباره سازه (بدون تغییر نوع آئین نامه)، ضرایب کاهش سختی اعمال می شوند و بنابراین از آن پس است که می توان بطور مثال مشاهده نمود که تغییرمکان جانبی سازه و خیز تیرها بخاطر کاهش سختی افزایش یافته اند. برنامه پس از اولین طراحی بر اساس این آئین نامه با روش Direct Analysis پیامی را نمایش می دهد که حداکثر میزان تغییر سختی اعضاء و تعداد اعضایی که سختی آنها تغییر داشته است را نشان می دهد. شکل (۱۲) حالتی را نشان می دهد که از روش Tau-b Fixed برای کاهش سختی استفاده شده است و بنابراین تغییر ضریب کاهش سختی اعضاء حداکثر به اندازه 2.0 می باشد (ضریب تغییر سختی از عدد 1.0 به سختی آنها تغییر داشته است را نشان می دهد. شکل (۱۲) حالتی را نشان می دهد که از روش Tau-b Fixed برای کاهش سختی استفاده شده است و بنابراین تغییر ضریب کاهش سختی اعضاء حداکثر به اندازه 2.0 می باشد (ضریب تغییر سختی از عدد 1.0 به حداکثر تغییر یافته است). شکل (۱۳) مثالی از سازه ای است که از روش Tau-b Variable است ای دارت به می دارد اینه می دود که حداکثر میزان تغییر سختی ای حداک را به حداکثر تغییر یافته است). شکل (۱۳) مثالی از سازه ای است که از روش Tau-b Variable استفاده نموده ایم. در این حالت
- مطابق آئین نامه برای کنترل های سازه در حالت حدی بهره برداری مانند کنترل دریفت، خیز تیر، محاسبه پریود و کنترل فرکانس، نیاز به اعمال کاهش سختی اعضاء نیست. بنابراین برای مثلاً کنترل دریفت ابتدا آئین نامه را مثلاً به AISC-ASD89 تبدیل کرده و سپس مدل خود را Run کنید تا از نتیجه بدست آمده برای کنترل دریفت سازه استفاده نمایید. هرچند اگر سازه در مدلی که سپس مدل خود را Run کنید تا از نتیجه بدست آمده برای کنترل دریفت سازه استفاده نمایید. هرچند اگر سازه در مدلی که سپس مدل خود را Run کنید تا از نتیجه بدست آمده برای کنترل دریفت سازه استفاده نمایید. هرچند اگر سازه در مدلی که سپس مدل خود را کاهش داده اید جوابگوی دریفت مجاز بود، در مدل اصلی نیز این کنترل جوابگو خواهد بود. نکته دیگر آنکه با توجه به تغییر سختی سازه را کاهش داده اید جوابگوی دریفت مجاز بود، در مدل اصلی نیز این کنترل جوابگو خواهد بود. نکته دیگر آنکه با توجه به تغییر سختی سازه را کاهش داده اید جوابگوی دریفت مجاز بود، در مدل اصلی نیز این کنترل جوابگو خواهد بود. نکته دیگر آنکه با توجه به تغییر سختی سازه را کاهش داده اید جوابگوی دریفت محاز بود، در مدل اصلی نیز این کنترل جوابگو خواهد بود. نکته دیگر آنکه با توجه به تغییر سختی سازه را کاهش داده اید جوابگوی دریفت محاز بود، در مدل اصلی نیز این نیز این کنترل جوابگو خواهد بود. نکته دیگر آنکه با توجه به تغییر سختی سازه را کاهش داده اید تغییر می کند.

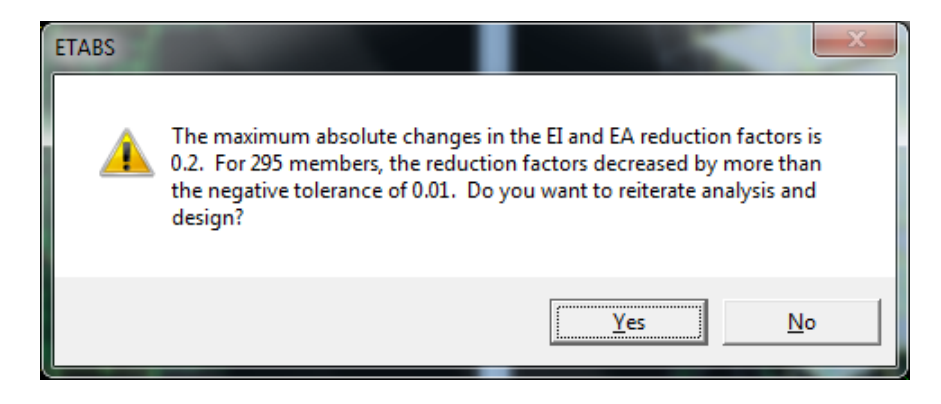

شکل (۱۲) پیام برنامه مبنی بر تغییر سختی اعضاء و نیاز به تحلیل سازه بر اساس سختی های جدید (روش Tau-b Fixed)

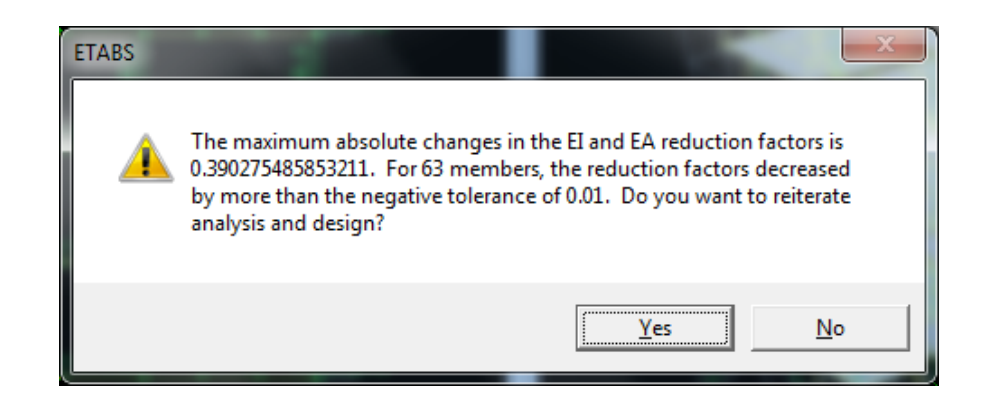

شکل (۱۳)

در قسمت Second Order Method روش General 2<sup>nd</sup> Order را انتخاب کنید. بطور کلی دو روش برای در نظر گرفتن آثار مرتبه دوم نیروها در محاسبات وجود دارد. روش اول که به نام General 2<sup>nd</sup> Order در برنامه شناخته می شود، روش دقیق آثار مرتبه دوم اثرات مرتبه دوم مستقیماً در هنگام تحلیل سازه دیده شود. روش دوم که روشی تقریبی و دارای محدودیت است در برنامه به نام روش اثرات مرتبه دوم مستقیماً در هنگام تحلیل سازه دیده شود. روش دوم که روشی تقریبی و دارای محدودیت است در برنامه به نام روش اثرات مرتبه دوم مستقیماً در هنگام تحلیل سازه دیده شود. روش دوم که روشی تقریبی و دارای محدودیت است در برنامه به نام روش اثرات مرتبه دوم مستقیماً در هنگام تحلیل سازه دیده شود. روش دوم که سازه را تحلیل مرتبه اول خطی کرده و در هنگام طراحی اعضای سازه، نیروهای بدست آمده از این تحلیل را با ضرایب E1 و 28 تشدید می نماییم. E1 ضریب تشدید مربوط منام طراحی اعضای سازه، نیروهای بدست آمده از این تحلیل را با ضرایب E1 و 28 تشدید می نماییم. E1 ضریب تشدید مربوط مثل بارهای با در برنامه به بارهای با حرکت جانبی (معمولاً بارهای جانبی) مثل زلزله) می باشد. برنامه گرفتان (معمولاً بارهای ثقلی) و E2 ضریب تشدید مربوط به بارهای با حرکت جانبی (معمولاً بارهای جانبی معلول می بارهای با در کت جانبی (معمولاً بارهای جانبی) مثل زلزله) می باشد. برنامه ETABS همواه ضریب E2 که مربوطه به اثر Δ-P می باشد را برابر 1.0 در نظر می گیرد. به عبارت دیگر همیشه فرض می کند تحلیل Δ-P در هنگام تحلیل سازه فعال شده است. نکته دیگر آنکه برنامه ETABS فقط تحلیل Δ-P (اثرات مرتبه دوم مربوط به بارهای با حرکت جانبی) را انجام نمی دهد. بنابراین همواره ضریب تشدید E1 را محاسبه می نماید. بنابراین همواره در کت جانبی (مراحی یک (اثرات مرتبه دوم مربوط به بارهای با حرکت جانبی) را انجام داده ولی تحلیل گرد (اثرات مرتبه دوم مربوط به بارهای بدون حرکت جانبی) را انجام نمی دهد. بنابراین همواره ضریب تشدید E1 را محاسبه می نماید. بنابراین همواره در هنگام تحلیل و طراحی یک سازه به روش حدی، می بایست تحلیل Δ-P را فعال نمود. اگر در برنامه روش E1 <sup>15</sup> را مرتبه دوم مربوط به بارهای با حرکت جانبی) را انجام نمی دوم مربوط به بارهای با حرکت جانبی را مراح و در حرک مربول و در واثر E1 رر در و مربول و در وازم در حده مربول و در و در و م

پیام برنامه مبنی بر تغییر سختی اعضاء و نیاز به تحلیل سازه بر اساس سختی های جدید (روش Tau-b Variable)

- در قسمت Ignore Seismic Code? گزینه No را انتخاب نمایید. این بدان معناست که کنترل های طرح لرزه ای روی سازه صورت پذیرد. این کنترلها برای هر نوع قاب مطابق آنچه در قسمتهای قبل ذکر گردید متفاوت می باشد. اما برای همه انواع قابها طرح لرزه ای شامل کنترل فشردگی مقاطع (بجز سیستم OMF) و محاسبه نیروی محوری ستون تحت ترکیبات بار تشدید یافته وجود دارد.
- در قسمت Ignore Special Seismic Load گزینه No را انتخاب کنید. این بدان مفهوم است که ستونها تحت اثر ترکیبات بار تشدید یافته کنترل شوند. درصورتی که گزینه Ignore Seismic Code را Yes انتخاب کنیم، تفاوتی نمی کند در این قسمت چه گزینه ای را انتخاب نماییم.
- در قسمت SMF یا IMF یا IMF مشخص نمایید که در صورتی که نوع قاب را IMF یا SMF انتخاب کرده اید، ورق مضاعف را به جان ستون H شکل جوش انگشتانه می دهید یا خیر. درصورتی که ورق مضاعف به جان ستون جوش انگشتانه شود، مطابق آئین نامه می توان مجموع ضخامت جان ستون و ورق مضاعف را برای کنترل ضابطه پایداری ورق جان ستون در نظر گرفت.

- دو گزینه HSS Welding Type و Reduce HSS Thickness? به این خاطر است که مطابق آئین نامه AISC360-05 برای مقاطع توخالی (باکس و لوله) در صورتی که نوع جوشکاری ERW باشد، 0.93 ضخامت ورق پروفیل در محاسبات مقطع ستون در نظر گرفته می شود.
- گزینه ?Consider Deflection و تنظیمات بعدی برای کنترل خیز تیرها برای حالت حدی بهره برداری و دقیقاً مانند آنچه در روش تنش مجاز داشتیم می باشد.
- گزینه Pattern Live Load Factor برای در نظر گرفتن نامساعدترین وضعیت بارگذاری زنده روی تیر متصل به یک کنسول وقتی کنسول و تیر مجاور بصورت صلب به ستون متصل شوند استفاده می شود. در این حالت برنامه لنگر ناشی از بارهای مرده روی تیر کنارکنسول را محاسبه کرده و سپس لنگر ناشی از درصدی بار زنده روی تیر کنار کنسول با فرض اینکه تیر دو سر ساده است را نیز محاسبه می نماید. حال جمع لنگر بارهای مرده و زنده را برای تیر کنار کنسول محاسبه نموده و به مرده و سپس لنگر ناشی از درصدی بار زنده روی تیر کنار کنسول با فرض اینکه تیر دو سر ساده است را نیز محاسبه می نماید. حال جمع لنگر بارهای مرده و زنده را برای تیر کنار کنسول محاسبه نموده و با هم جمع می نماید. بین این وضعیت وضعیت و وضعیتی که کل بار مرده و زنده روی تیر می باشد، آنکه لنگر بیشتری را حاصل کند معیار طراحی خواهد بود. اگر عدد 0 را در این قسمت وارد نمایید به معنی عدم در نظر گرفتن این وضعیت می باشد.
- گزینه های Stress Ratio Limit و Maximum Auto Iteration را به ترتیب حد نسبت نیرو به مقاومت مجاز و همچنین
   تعداد تکراهای تحلیل و طراحی که بصورت اتوماتیک توسط برنامه اعمال می شود وارد نمایید.
- ۱۰- پس از انجام تنظمیات طراحی، وارد قسمت Design > Steel Frame Design > Select Design Combo شده و ترکیبات باری که قبلاً برای طراحی تعریف شده اند انتخاب نمایید. بایستی دقت کرد برنامه ETABS 9.7.4 همواره ترکیبات بار پیش فرض آئین نامه را به ترکیبات بار انتخاب شده در این قسمت، در هنگام طراحی می افزاید. این عیب در ETABS 2013 برطرف شده است.
- K ان با توجه به اینکه نوع تحلیل و طراحی برای پایداری را Direct Analysis انتخاب کرده اید، برای ستونها لازم نیست هیچ مقداری را برای (ضریب طول مؤثر) معرفی نمایید. چون در این حالت برنامه مقادیر معرفی شده برای K را اصلاً قرائت نمی کند.
- Design > Steel Frame Design > تیرهایی که در داخل سقف مدفون شده اند انتخاب کرده و با استفاده از گزینه < Unbraced Length Ratio مقدار طول مهار نشده برای کنترل معیار کمانش جانبی- پیچشی را در قسمت View/Revise Overwrite (LTB) مانند شکل (۱۴) یک عدد کوچک وارد کنید.
- (Unbraced مهاربندهای نوع ضربدری را انتخاب کرده و دستور قسمت قبل را اجراء کنید. حال در این قسمت نسبت طول مهار نشده (Unbraced) (معارف نشده (Major Minor) و فرعی (۱۵) وارد نمایید. دوباره یادآوری می شود که با توجه به استفاده از روش Direct Analysis برنامه مقادیر ضریب طول مؤثر حول دو محور را قرائت نمی کند و هر اعدادی در قسمت (Effective Length Factor (K Minor و (K Minor) و Effective Length Factor (K Minor) معرفی کنیم بدون استفاده است.

| Steel | Frame Design Overwrites for (AISC360-05, | /IBC2006) |        |   |
|-------|------------------------------------------|-----------|--------|---|
|       |                                          |           |        |   |
|       | Current Design Section                   |           |        | * |
|       | Frame Type                               |           |        |   |
|       | Deflection Check Type                    |           |        |   |
|       | DL Limit, L /                            |           |        |   |
|       | Super DL+LL Limit, L /                   |           |        |   |
|       | Live Load Limit, L /                     |           |        |   |
|       | Total Limit, L/                          |           |        |   |
|       | TotalCamber Limit, L/                    |           |        | Ŧ |
|       | DL Limit, abs                            |           |        |   |
|       | Super DL+LL Limit, abs                   |           |        |   |
|       | Live Load Limit, abs                     |           |        |   |
|       | Total Limit, abs                         |           | UK     |   |
|       | Total-Camber Limit, abs                  |           |        |   |
|       | Specified Camber                         |           |        |   |
|       | Live Load Reduction Factor               |           | Cancel |   |
|       | Net Area to Total Area Ratio             |           |        |   |
|       | Unbraced Length Ratio(Major)             |           |        |   |
|       | Unbraced Length Ratio (Minor)            |           |        |   |
|       | Unbraced Length Ratio (LTB)              | .01       |        |   |
|       | Effective Length Factor (K Major)        |           |        |   |
|       | Effective Length Factor (K Minor)        |           |        |   |
|       | Effective Length Factor (K Major Braced) |           |        |   |
|       | Effective Length Factor (K Minor Braced) |           |        |   |
|       | Effective Length Factor (K LTB)          |           |        |   |
|       | Moment Coefficient (Cm Major)            |           |        |   |
|       | Moment Coefficient (Cm Minor)            |           |        |   |
|       | Bending Coefficient (Cb)                 |           |        |   |
|       | NonSway Moment Factor (B1 Major)         |           |        |   |
|       | NonSway Moment Factor (B1 Minor)         |           |        |   |
|       | Sway Moment Factor (B2 Major)            |           |        |   |
|       | Sway Moment Factor (B2 Minor)            |           |        |   |
|       | Yield stress, Fy                         |           |        |   |
|       | HSS Welding Type                         | ERW       |        |   |
|       | Reduce HSS Thickness?                    | No        |        |   |
|       | Overstrength factor, Ry                  |           |        |   |
|       | Nominal Compressive Capacity, Pnc        |           |        |   |
|       | Nominal Tensile Capacity, Pnt            |           |        |   |
|       | Nominal Major Bending Capacity, Mn3      |           |        |   |
|       | Nominal Minor Bending Capacity, Mn2      |           |        |   |
|       | Nominal Major Shear Capacity, Vn2        |           |        |   |
|       | Nominal Minor Shear Capacity, Vn3        |           |        |   |
|       |                                          |           |        |   |
|       |                                          |           |        |   |
|       |                                          |           |        |   |

شکل (۱۴) وارد کردن نسبت فاصله مهارجانبی بال فشاری تیرهای مدفون در سقف

| Steel I | Frame Design Overwrites for (AISC360-05) | /IBC2006) |        |   |
|---------|------------------------------------------|-----------|--------|---|
|         |                                          |           |        |   |
|         | Current Design Section                   |           |        | ~ |
|         | Frame Type                               |           |        |   |
|         | Deflection Check Type                    |           |        |   |
|         | DL Limit, L /                            |           |        |   |
|         | Super DL+LL Limit, L /                   |           |        |   |
|         | Live Load Limit, L /                     |           |        |   |
|         | Total Limit, L/                          |           |        |   |
|         | TotalCamber Limit, L/                    |           |        | - |
|         | DL Limit, abs                            |           |        |   |
|         | Super DL+LL Limit, abs                   |           |        |   |
|         | Live Load Limit, abs                     |           |        |   |
|         | Total Limit, abs                         |           |        |   |
|         | Total-Camber Limit, abs                  |           |        |   |
|         | Specified Camber                         |           |        |   |
|         | Live Load Reduction Factor               |           | Cancel |   |
|         | Net Area to Total Area Ratio             |           |        |   |
|         | Unbraced Length Ratio(Major)             | .5        |        |   |
|         | Unbraced Length Ratio (Minor)            | .7        |        |   |
|         | Unbraced Length Ratio (LTB)              |           |        |   |
|         | Effective Length Factor (K Major)        |           |        |   |
|         | Effective Length Factor (K Minor)        |           |        |   |
|         | Effective Length Factor (K Major Braced) |           |        |   |
|         | Effective Length Factor (K Minor Braced) |           |        |   |
|         | Effective Length Factor (K LTB)          |           |        |   |
|         | Moment Coefficient (Cm Major)            |           |        |   |
|         | Moment Coefficient (Cm Minor)            |           |        |   |
|         | Bending Coefficient (Cb)                 |           |        |   |
|         | NonSway Moment Factor (B1 Major)         |           |        |   |
|         | NonSway Moment Factor (B1 Minor)         |           |        |   |
|         | Sway Moment Factor (B2 Major)            |           |        |   |
|         | Sway Moment Factor (B2 Minor)            |           |        |   |
|         | Yield stress, Fy                         |           |        |   |
|         | HSS Welding Type                         | ERW       |        |   |
|         | Reduce HSS Thickness?                    | No        |        |   |
|         | Overstrength factor, Ry                  |           |        |   |
|         | Nominal Compressive Capacity, Pnc        |           |        |   |
|         | Nominal Tensile Capacity, Pnt            |           |        |   |
|         | Nominal Major Bending Capacity, Mn3      |           |        |   |
|         | Nominal Minor Bending Capacity, Mn2      |           |        |   |
|         | Nominal Major Shear Capacity, Vn2        |           |        |   |
|         | Nominal Minor Shear Capacity, Vn3        |           |        |   |
|         |                                          |           |        |   |
|         |                                          |           |        |   |
| _       |                                          |           |        |   |

شکل (۱۵) وارد کردن نسبت فاصله طول مهارنشده مهاربندهای ضربدری حول محورهای اصلی و فرعی

۱۴- در قسمت Design > Steel Frame Design > View/Revise Overwrite به موارد زیر دقت نمایید:

 در برنامه ETABS با آنکه در قسمت Options > Preferences > Steel Frame Design نوع سیستم لرزه بر را می توان برای کل سیستم مشخص نمود، برای هر عضو نیز می توان بطور جداگانه سیستم لرزه بر دیگری را Overwrite کرد. گزینه Frame Type در این قسمت بدین منظور است.

័

- گزینه های (Pn) فشاری (Pn) Unbraced Length Ratio (Major, Minor) تنها برای محاسبه ظرفیت اسمی فشاری (Pn) اعضاء بر اساس معیار کمانش خمشی توسط برنامه استفاده می شود و در محاسبه ظرفیت تیرها بی تأثیر است. این ضرایب در طول عضو حول محورهای اصلی و فرعی ضرب شده و برای محاسبه لاغری ستون حول دو محور استفاده می شود. برنامه بطور پیش فرض این ضرایب را بر اساس طول خالص ستون بین تیر یا تکیه گاه فوقانی و تحتانی محاسبه می نماید. این ضرایب در فرم خلاصه محاسبات طراحی عضو با استاده می شود. برنامه بطور پیش فرض این ضرایب را بر اساس طول خالص ستون بین تیر یا تکیه گاه فوقانی و تحتانی محاسبه می نماید. این ضرایب در فرم خلاصه محاسبات طراحی عضو با نام L Factor می شود.
- گزینه Unbraced Length Ratio (LTB) در طول عضو ضرب شده و در تیرها برای محاسبه ظرفیت خمشی تیر بر اساس معیار کمانش جانبی- پیچشی و در ستونها برای محاسبه ظرفیت اسمی فشاری (Pn) بر اساس معیار کمانش پیچشی استفاده می شود. برای ستونهای با مقاطع جدار نازک بسته مثل BOX این ضریب کاربرد ندارد. زیرا معیار کمانش پیچشی حاکم بر طرح ستون نبوده و توسط برنامه محاسبه نمی شود. برنامه بطور پیش فرض این ضریب را برابر(Minor) Unbraced Length Ratio در نظرمی گیرد. این ضریب در فرم خلاصه محاسبات طراحی عضو با نام L1tb معرفی می شود.
- ضرایب (Effective Length Factor (K Major, K Minor فقط وقتی که از روش Effective Length Factor (K Major, K Minor دارد. و اگر روش انتخابی Direct Analysis باشد توسط برنامه قرائت نمی شود. این ضریب در فرم خلاصه محاسبات طراحی عضو با نام K2 معرفی می شود. این ضرایب در طول مهار نشده ستون ضرب شده و پس از محاسبه لاغری عضو از آن برای محاسبه ظرفیت فشاری ستون بر اساس معیار کمانش خمشی و با استفاده از فرمول زیر استفاده می شود:

18

$$P_n = F_{cr} A_g \tag{E3-1}$$

The critical stress,  $F_{cr}$ , is determined as follows:

(a) When 
$$\frac{KL}{r} \le 4.71 \sqrt{\frac{E}{F_y}}$$
 (or  $\frac{F_y}{F_e} \le 2.25$ )  
$$F_{cr} = \left[0.658^{\frac{F_y}{F_e}}\right] F_y$$
(E3-2)

(b) When 
$$\frac{KL}{r} > 4.71 \sqrt{\frac{E}{F_y}}$$
 (or  $\frac{F_y}{F_e} > 2.25$ )

$$F_{cr} = 0.877F_e$$
 (E3-3)

where

 $F_e$  = elastic *buckling* stress determined according to Equation E3-4, as specified in Appendix 7, Section 7.2.3(b), or through an elastic buckling analysis, as applicable, ksi (MPa)

$$F_e = \frac{\pi^2 E}{\left(\frac{KL}{r}\right)^2} \tag{E3-4}$$

 مقادیر (Effective Length Factor (K Major Braced, K Minor Braced) که در خروجی های محاسبات برنامه به نام K1 معرفی می گردد، در محاسبه ضریب تشدید بارهای بدون حرکت جانبی یعنی B1 استفاده می شوند. ETABS بطور محافظه کارانه این ضریب را برابر 1.0 در نظر می گیرد مگر آنکه توسط کاربر Overwrite شود. همانطور که قبلاً گفته شد برنامه ضریب B2 را محاسبه نکرده و همواره برابر 1.0 در نظر می گیرد. اما ضریب B1 را محاسبه می نماید. فرمول محاسبه B1 به قرار زیر است:

$$B_{1} = \frac{C_{m}}{1 - \alpha P_{r}/P_{e1}} \ge 1$$

$$P_{e1} = \frac{\pi^{2} EI}{(K_{1}L)^{2}}$$

$$C_{m} = 0.6 - 0.4(M_{1}/M_{2})$$
B1 شکل (۱۷) فر مولهای محاسبه ضریب

ضریب (Effective Length Factor (K LTB ضریبی طول مؤثر پیچشی است که پس از ضرب در طول مهارنشده پیچشی ETABS ستون و بر اساس لاغری بدست آمده، ظرفیت نظیر اسمی فشاری بر اساس معیار کمانش پیچشی محاسبه می شود. برنامه Effective Length Factor (K LTB) این ضریب را که در فرم های خلاصه محاسبات بنام KItb معرفی می کند، بطور پیش فرض برابر K
 General در نظر می گیرد، مگر آنکه مقدار دیگری Overwrite شود. برنامه ETABS تنها برای مقاطع غیر SD یا غیر Minor و غیر جدارناز ک بسته (محاسبه می نفری برای مقاطع ای غیر ISD) و غیر جدارناز ک بسته (غیر لوله و قوطی) ظرفیت فشاری بر اساس معیار کمانش پیچشی را محاسبه می نماید. برای مقاطع با دو محور تقارن (مثل ستون H شکل) بطور مثال ایتدا و بر اساس معیار کمانش پیچشی را محاسبه می نماید. برای مقاطع با دو از 100 محور تقارن (مثل ستون H شکل) بطور مثال ایتدا و R

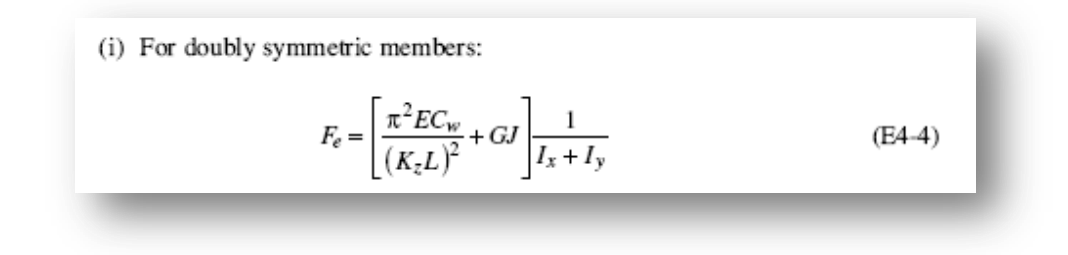

شکل (۱۸) فرمول محاسبه F<sub>e</sub> عضو فشاری بر اساس معیار کمانش پیچشی برای مقاطع با دو محور تقارن

- ضریب Cb یا ضریب لنگر یکنواخت، برای محاسبه ظرفیت اسمی خمشی تیرهایی که فاصله مهار جانبی بال فشاری آنها از مقدار Lp معرفی شده در آئین نامه بیشتر است، استفاده می شود. این ضریب توسط برنامه محاسبه می شود مگر آنکه در این قسمت مقدار دیگری برای آن Overwrite شود.
- ضرایب Cm کول دو محور مقطع هستند که در محاسبه ضرایب B1 حول دو محور استفاده می شوند. فرمولهای محاسبه ضریب Cm در شکل (17) آورده شده است.
- در قسمت NonSway Moment Factor (B1 Major, B1 Minor) می توان ضرایب B1 را حول دو محور عضو Sway Moment Factor (B2 Major, B2 Minor) کرد. همچنین در قسمت Sway Moment Factor (B2 Major, B2 Minor) می توان ضرایب B2 حول دو محور عضو را تغییر داد. تنها وقتی از روش Amplified 1<sup>st</sup> Order برای در نظر گرفتن آثار مرتبه دوم استفاده نمایید، برنامه ETABS مقادیر B1 مقادیر B2 مرا توانت می کند.
- در قسمت Overstrength factor, Ry می توانید مقدار اضافه مقاومت مصالح (نسبت تنش تسلیم مورد انتظار به تنش تسلیم حداقل مصالح) را معرفی کنید. این ضریب برای مقاطع نورد شده لوله و قوطی ۱/۲۵ ، برای مقاطع نورد شده ۲/۱ و برای مقاطع ساخته شده از ورق برابر ۱/۱۵ می باشد. در برخی از انواع سیستم های لرزه ای، برنامه ETABS ظرفیت اتصال تیر به ستون یا مهاربندی را نیز ارائه می دهد. در این خروجی ها ممکن است ضریب Ry مورد استفاده قرار می گیرد.
- برنامه ETABS مقادیر ظرفیت اسمی فشاری (Pnc)، کششی (Pnt)، خمشی حول محورهای 2و3 (Mn3 , Mn2) ، برشی در راستای محورهای 2و3 (Vn2,Vn3) را محاسبه می نماید. اما کاربر می تواند این مقادیر را Overwrite کند.

- Design > Steel Frame انتخاب ترکیبات بار طرح و مقادیر Overwrite ها، می توان با اجرای دستور Design > Steel Frame انتخاب ترکیبات بار طرح و مقادیر Design > Start Design/Check of Structure
- ۱۶- با کلیک راست روی هر عضو طراحی شده می توان ریز محاسبات مربوط به هر عضو را مشاهده نمود. بطور مثال با کلیلک راست روی یک ستون کنار مهاربند و انتخاب دکمه Details پنچره ای مانند شکل زیر ظاهر می شود:

| 🛄 Steel Stress Check Info | rmation AISC360-05/IBC2 | 006                           |              |           |          |                 | × |
|---------------------------|-------------------------|-------------------------------|--------------|-----------|----------|-----------------|---|
| File                      |                         |                               |              |           |          |                 |   |
| 200:0                     | 1=1.000                 | KIIU=1.000                    | 305-0.56     | ו ו טו    |          |                 |   |
| R=8.000                   | Omega0=2.000            | Cd=5.500                      |              |           |          | Units Kgf-m     | ▼ |
| PhiB=0.900                | PhiC=0.900              | PhiTY=0.900                   | PhiTF=0.     | 750       |          |                 |   |
| PhiS=0.900                | PhiS-RI=1.000           | PhiST=0.900                   |              |           |          |                 |   |
|                           |                         |                               |              |           |          |                 |   |
| L=3.400                   |                         |                               | C00 h 40     |           | .0 0 000 |                 |   |
| H=0.000                   | 133=4.273E=05           | r33=0.082                     | 533=4.16     | 19E-04 HU | 3=0.003  |                 |   |
| J=0.400E-05               |                         | FZZ=0.002                     | 322-4.16     | 19E-04 HU | 2-0.003  | 3<              |   |
| DITE-0 670                | SPL imit-1 000          | ny-1.300                      | 200-4.00     | 0E-04     |          |                 |   |
| NLLT-0.070                | SUTUTE-1.040            |                               | 222-4.00     | 0E-04     |          |                 |   |
| HSS Welding: FRW          | Reduce HSS Thic         | kness? No                     |              |           |          |                 |   |
| noo neruriig. eni         | incudee inso finite     | NIC 331 110                   |              |           |          |                 |   |
| D/C Ratio: 0.8            | 14 = 0.814 + 0.00       | 0 + 0.000                     |              |           |          |                 |   |
|                           | = (Pr/Pc) + (M          | r33/Mc33)^2 + (1              | 1r22/Mc22)   | Eq. (H1.3 | 3b,H1-2) |                 |   |
|                           |                         |                               |              | • •       |          |                 |   |
| STRESS CHECK FOR          | CES & MOMENTS (Co       | mbo COMB070)                  |              |           |          |                 |   |
| (ASCE 12.4.3              | .2(5): (1.2+0.2*S       | ds)*D + 1.0*L +               | OmegaØ*Qe)   |           |          |                 |   |
| Location                  | Pu                      | Mu33 I                        | 1u22 U       | u2 U      | Ju3 T    | u               |   |
| 0.000                     | -104585.379             | 0.000 0.                      | .000 0.0     | 00 0.0    | 0.00     | 10              |   |
|                           |                         |                               |              |           |          | <b></b>         |   |
| AXIAL FORCE & BI          | AXIAL MOMENT DESI       | GN (H1.3b,H1-2                | 2)           |           |          |                 |   |
| Factor                    | L                       | K1                            | K2           | B1        | B2 C     | m I I I I I I I |   |
| Major Bendin              | g 0.908                 | 1.000 1.                      | .000 1.0     | 00 1.0    | 0.45     | 3               |   |
| Minor Bendin              | g 0.908                 | 1.000 1.                      | .000 1.0     | 1.0       | 0.41     | 8               |   |
|                           | 1744                    |                               |              |           |          |                 |   |
| 1 70                      |                         | KITD 0                        | GD           |           |          |                 |   |
|                           | 0.908                   | 1.000 2.                      | . 141        |           |          |                 |   |
|                           | Pu                      | nhi*Pnc nhia                  | Pot          |           |          |                 |   |
|                           | Eorce C                 | pni*rnc pni*<br>anacitu Canao | situ         |           |          |                 |   |
| Avial Force               | 184585 370 128          | 540 883 138248                | 666          |           |          |                 |   |
| initial i di Ce           | 1042021012 120          |                               |              |           |          |                 |   |
|                           | Mu                      | phi*Mn phi                    | L <b>≭Mn</b> |           |          |                 |   |
|                           | Moment C                | apacitu No                    | LTB          |           |          |                 |   |
| Major Bendin              | q 0.000 10              | 373.530 10373.                | 530          |           |          |                 |   |
| Minor Bendin              | q 0.000 10              | 373.530                       |              |           |          |                 |   |
|                           |                         |                               |              |           |          |                 |   |
|                           | Tu                      | Tn phi                        | L*Tn         |           |          |                 |   |
|                           | Moment C                | apacity Capac                 | city 👘       |           |          |                 |   |
| Torsion                   | 0.000 9                 | 187.520 8268                  | .768         |           |          |                 |   |
|                           |                         |                               |              |           |          |                 |   |
| SHEAR DESIGN              |                         |                               | ┿╍┿┓╎╎╎╵     |           |          |                 |   |
|                           | Vu                      | phi*Vn Str                    | ress         |           |          |                 |   |
|                           | Force C                 | apacity Ra                    | atio         |           |          |                 |   |
| Major Shear               | 0.000 38                | 154.240 0.                    | .002         |           |          |                 |   |
| Minor Shear               | 0.000 38                | 154.240 0.                    | . ยา ย       |           |          |                 |   |
|                           |                         |                               |              |           |          |                 |   |

شکل (۱۹) جزئیات طراحی یک ستون به روش LRFD

 همانطور که ملاحظه می شود در سطرهای ابتدایی این پنجره تنظیمات آئین نامه ای، مشخصات عضو، مشخصات پروفیل نمایش داده شده است. در قسمت D/C Ratio نسبت نیرو به ظرفیت عضو نمایش داده شده است که جمع ناشی از مقادیر مربوط به نیروی محوری و لنگرهای خمشی حول دو محور است. همانطور که ملاحظه می شود برای ستون انتخابی با توجه به آنکه ترکیبات بار تشدید یافته حاکم شده اند، فقط نسبت نیرو به ظرفیت مربوط به نیروی محوری مقدار دارد و مقادیر نظیر مربوط به لنگرهای خمشی صفر هستند. در قسمت STRESS CHECK FORCES & MOMENTS (Combo COMB. نیز همانطور که مشاهده می شود فرمولی ارائه شده است که مربوط به کنترل ستون برای ترکیبات بار تشدید یافته می باشد باز هم نشان دهنده آن است که در طرح این ستون ترکیبات بار تشدید یافته حاکم شده اند.

- در قسمت بعدی مقادیر L، K1، K2، K1 و Cm را که کاربر معرفی کرده و یا توسط برنامه محاسبه و در نظر گرفته شده اند نمایش داده می شود. همچنین در خط بعدی مقادیر Kltb ، Lltb و Cb وارد شده یا محاسبه شده ارائه گردیده اند.
- در قسمت بعد نیروی محوری نهایی ستون (Pu) در ترکیب بار حاکم، ظرفیت فشاری طراحی (phi\*Pnc) و ظرفیت کششی طراحی (phi\*Pnt) ارائه گردیده است. ظرفیت کششی طراحی بر اساس کمترین مقدار بدست آمده از دو معیار تسلیم و گسیختگی محاسبه می گردد. ظرفیت فشاری طراحی نیز حداقل مربوط به دو معیار کمانش خمشی و کمانش پیچشی (در صورتی که برای پروفیل مربوطه این معیار کنترل شده باشد) می باشد. همانطور که گفته شد برنامه برای پروفیلهای جدارنازک بسته (Source) معیار کسایم و و لوله) و همچنین مقاطع این معیار کنترل شده باشد) می باشد. همانطور که گفته شد برنامه برای پروفیلهای جدارنازک بسته (Source) و لوله) و همچنین مقاطع SD یا General معیار کمانش پیچشی را برای محاسبه ظرفیت فشاری عضو در نظر نمی گیرد. برای آنکه بدانیم آیا برنامه این معیار را در محاسبه ظرفیت ستون در نظر گرفته است یا خیر به پارامتر Source) که در محاسبات این معیار این معیار برای آنکه بدانیم آیا برنامه این معیار را در محاسبه ظرفیت ستون در نظر گرفته است یا خیر به پارامتر Source) که در محاسبات این معیار برای استه (Source) می باشد. همانطور که گفته شد برنامه برای پروفیلهای جدارنازک بسته (Source) معیار کمانش پیچشی را برای محاسبه ظرفیت فشاری عضو در نظر نمی گیرد. برای آنکه بدانیم آیا برنامه این معیار را در محاسبه ظرفیت ستون در نظر گرفته است یا خیر به پارامتر Source) که در محاسبات این معیار آنکه بدانیم آیا برنامه این معیار را در محاسبه ظرفیت ستون در نظر گرفته است یا خیر به پارامتر To Mac معیار برای است که این معیار برای معیار می می شود در فرم جزئیات محاسبات دقت کنید. اگر این پارامتر نشان داده شده باشد، نشان از آن است که این معیار برای پروفیل مورد نظر توسط برنامه در نظر گرفته شده است.

| M Steel Stress Check Informatic | on AISC360-05/IBC200      | 6                            |             |                  | *                               | ×        |
|---------------------------------|---------------------------|------------------------------|-------------|------------------|---------------------------------|----------|
| File                            |                           |                              |             |                  |                                 |          |
|                                 |                           |                              |             |                  |                                 |          |
| AISC360-05/IBC2006 S            | STEEL SECTION C           | IECK                         | Units: Kgf  | -cm (Summary for | Combo and Station) Units Kgf-cm | <b>_</b> |
|                                 |                           | 0.014 0                      |             |                  |                                 |          |
| Level : STURY1 Se               | CTION: H25X1.0            | -20X1.2                      | Ordinary b  | omont Examo      |                                 |          |
| Combo : COMB884 Cl              | assification:             | Compact                      | or urnary r | unent rrane      |                                 |          |
|                                 |                           |                              |             |                  |                                 |          |
| Provision: LRFD                 |                           |                              |             |                  | 3                               |          |
| Analysis: Direct Ana            | alysis                    | 2nd Order: Am                | plified 1st | Order Reduct     | ion: Tau-b Fixe                 |          |
| AlphaPr/Py=0.047 Al             | LphaPr/Pe=0.018           | Tau_b=1.000                  | EA fact     | or=0.800 EI fac  | tor=0.800                       |          |
| Phis=0.900 Ph                   | 116-0.900<br>015-01-1 000 | Philip=0.900<br>Philip=0.000 | PN1IF=      | .750             |                                 |          |
| 1113-0.700 FI                   | 113 11-1.000              | 111131-0.900                 |             |                  |                                 |          |
| L=280.000                       |                           |                              |             |                  |                                 |          |
| A=73.000 I3                     | 33=9545.123               | r33=11.435                   | \$33=696    | .724 Av3=40      | . 999                           |          |
| J=30.292 I2                     | 22=1602.083               | r22=4.685                    | S22=160     | .208 Av2=27      | . 400                           |          |
| E=2000000.000 fy                | J=2400.000                | Ry=1.100                     | z33=785     | .050 Cw=274      | 933.521                         |          |
| RLLF=1.000 SH                   | {L1m1T=1.040              |                              | Z22=240     | .250             |                                 |          |
| D/C Batio: 0.146 =              | = 0.031 + 0.012           | + 8,184                      |             |                  |                                 |          |
|                                 | = (1/2)(Pr/Pc)            | (Mr33/Mc33) +                | (Mr22/Mc22) | Eq. (H1-1        | b)                              |          |
|                                 |                           |                              |             |                  |                                 |          |
| STRESS CHECK FORCES             | & MOMENTS (Com            | 00 COMB004)                  |             |                  |                                 |          |
| Location                        | Pu                        | Mu33 M                       | u22         | Vu2 Vu3          |                                 |          |
| 204.000 -                       | -8209.462 -203            | 0.000 55115.                 | 170 349.    | 187 -201.907     | 0.000                           |          |
| AXIAL FORCE & BLAXIA            | AL MOMENT DESIG           | (H1-1b)                      |             |                  |                                 |          |
| Factor                          | L                         | K1                           | К2          | B1 B2            | Cm                              |          |
| Major Bending                   | 0.571                     | 1.000 1.                     | 000 1.      | 000 1.000        | 1.000                           |          |
| Minor Bending                   | 0.943                     | 1.000 1.                     | 000 1.      | 000 1.000        | 1.000                           |          |
|                                 |                           |                              |             |                  |                                 |          |
|                                 | LITD                      | KITD 4                       | UD 019      |                  |                                 |          |
|                                 | 0.943                     | 1.000 1.                     | 210         |                  |                                 |          |
|                                 | Pu pl                     | ni*Pnc phi*                  | Pnt         |                  |                                 |          |
|                                 | Force Ca                  | acity Capac                  | ity         |                  |                                 |          |
| Axial Force                     | 8209.462 1341             | 19.548 157680.               | 000         |                  |                                 |          |
|                                 | M                         | bixMo obi                    | xMn         |                  |                                 |          |
|                                 | Moment Ca                 | ni≭rm pni<br>pacitu No       |             |                  |                                 |          |

شکل (۲۰) پارامتر Cw و در نظر گرفتن معیار کمانش پیچشی در محاسبه ظرفیت فشاری عضو

در قسمت بعدی مقادیر لنگر خمشی نهایی عضو در ترکیب بار مورد بررسی Mu ، ظرفیت خمشی طراحی عضو با در نظر گرفتن معیارهای تسلیم، کمانش موضعی و کمانش کلی (کمانش جانبی- پیچشی) phi\*Mn و ظرفیت خمشی طراحی عضو بدون در نظر گرفتن معیارهای تسلیم، کمانش کلی phi\*Mn No LTB ارائه شده است. به عبارت دیگر در آخری ظرفیت خمشی طراحی عضو فقط با در نظر گرفتن معیار مانش کلی ghi\*Mn ارائه شده است. به عبارت دیگر در آخری ظرفیت خمشی طراحی مضو به می در نظر گرفتن معیارهای تسلیم، کمانش موضعی و کمانش کلی (کمانش جانبی- پیچشی) معیارهای تسلیم، کمانش موضعی و کمانش کلی (کمانش جانبی- پیچشی) معیارهای نظر می دهد.

برای مقاطع SD یا General در این دو قسمت فقط مقدار phi\*SFy ارائه می شود، بدون آنکه هیچ کدام از سه معیار مربوطه کنترل شوند.

- در قسمت بعد مقادیر لنگر پیچشی نهایی مقطع مورد نظر در ترکیب بار انتخاب شده Tu، ظرفیت پیچشی اسمی Tn و ظرفیت پیچشی طراحی phi\*Tn ارائه شده است. بر خلاف طراحی بر اساس آئین نامه AISC-ASD89 که برنامه محاسبات اعضاء برای پیچش را انجام نمی داد، وقتی از آئین نامه AISC360-05 در برنامه استفاده کنید، کنترل برای پیچش نیز صورت می گیرد.
- در قسمت آخر نیز نیروی برشی نهایی مقطع در ترکیب بار مورد نظر Vu در راستای هر دو محور پروفیل و همچنین مقدار ظرفیت طراحی برشی تیر phi\*Vn و نسبت نیرو به ظرفیت برشی Stress Ratio ارائه گردیده است.
  </u>
- ۱۷- تیرهای متصل به مهاربندهای ۷ و ۸ می بایست برای ترکیب بارهای ثقلی و ترکیب بار شامل نیروی نامتعادل طرح شوند. بنابراین می بایست مدل دیگری ذخیره کرده و با حذف مهاربندهای شورون و اعمال نیروهای نامتعادل، تیرهای مربوطه را دوباره محاسبه نماییم. توصیه می شود برای آنکه نیاز با این محاسبات نباشد از مهاربندهای ۷ و ۸ متوالی با مقطع پروفیل یکسان استفاده گردد. همچنین لاغری مهاربندهای ۷ و ۸ برای آنکه نیاز با این محاسبات نباشد از مهاربندهای ۷ و ۸ متوالی با مقطع پروفیل یکسان استفاده گردد. همچنین لاغری مهاربندهای ۷ و ۸ برای آنکه نیاز با این محاسبات نباشد از مهاربندهای ۷ و ۸ متوالی با مقطع پروفیل یکسان استفاده گردد. همچنین لاغری مهاربندهای ۷ و ۸ نیز مطابق آئن نامه نباید از عدد ۱۱۵ بیشتر شود که در صورتی که نوع سیستم لرزه بر را OMF انتخاب کرده باشید، این کنترل نیز می بایست بصورت دستی صورت پذیرد.

## چند نکته تکمیلی

- ۱) همانطور که گفته شد، در صورتی که مقاطع تیرها را در ETABS در برنامه SD بسازید و یا از پروفیهای تعریف شده در فایلهای Pro.\* با مقاطع نوع General استفاده کنید، برنامه ETABS بدون آنکه بر اساس سه معیار حالت حدی تسلیم، کمانش موضعی و کمانش کلی (کمانش جانبی- پیچشی) مقاومت اسمی خمشی تیر را محاسبه نماید، مقاومت خمشی اسمی را برابر SFy در نظر می گیرد. به نکات زیر در این باره توجه نمایید:
- در صورتی که تیر تعریف شده در برنامه SD پروفیل ا نورد شده با ورق تقویتی و جوش غیرپیوسته باشد، به شرط آنکه تیر در داخل سقف مدفون شده باشد، فرض در نظر گرفته شده توسط برنامه برای مقاومت خمشی می تواند معقول باشد. دقت کنید که در روش طراحی LRFD در صورتی که لاغری موضعی بال طوری باشد که تیر فشرده حساب شود ( $\lambda_f \leq \lambda_{pf}$ )، به شرط آنکه مهارجانبی مناسب برای بال فشاری وجود داشته باشد ( $L_b \leq L_p$ )، مقاومت اسمی خمشی برابر ZFV خواهد بود. اگر در همین تیر نسبت لاغری موضعی بال طوری باشد که تیر فشرده حساب شود ( $\lambda_f < \lambda_{pf}$ )، به شرط آنکه مهارجانبی مناسب برای بال فشاری وجود داشته باشد ( $L_b \leq L_p$ )، مقاومت اسمی خمشی برابر ZFV خواهد بود. اگر در همین تیر نسبت لاغری موضعی بال طوری باشد که دقیقاً تیر غیر فشرده محسوب شود ( $\lambda_f = \lambda_{ff}$ ) مقاومت اسمی خمشی برابر وروز در همین تیر نسبت لاغری موضعی بال طوری باشد که دقیقاً تیر غیر فشرده محسوب شود ( $\lambda_f = \lambda_{ff}$ ) مقاومت اسمی خمشی برابر بال وری باشد که دقیقاً تیر غیر فشرده محسوب شود ( $\lambda_f = \lambda_{ff}$ ) مقاومت اسمی خمشی برابر بال وری باشد که دقیقاً تیر غیر فشرده محسوب شود ( $\lambda_f = \lambda_f$ ) مقاومت اسمی خمشی برابر بال وری باشد که دقیقاً تیر غیر فشرده محسوب شود ( $\lambda_f = \lambda_f$ ) مقاومت اسمی خمشی برابر بال وری باشد که دقیقاً تیر غیر فشرده محسوب شود ( $\lambda_f = \lambda_f$ ) مقاومت اسمی خمشی برابر ورفید و مورتی که وروله بود. در صورتی که لاغری موضعی بال بین این دو مرز باشد ( $\lambda_f = \lambda_f$ ) مقاومت اسمی خمشی بین دو مقدار ورجاح ورت ورونی فروی مورتی که به مورد ورش تنش مجاز داشتیم. در روش تنش مجاز اگر پروفیلی فشرده بود مقاومت خمشی معاز آن 9.66 SFV می شد و اگر این مرز را رد می کرد SFV می بود و تغییر خطی مقاومت را دند.
- در صورتی که تیر تعریف شده در برنامه SD پروفیل I نورد شده با ورق تقویتی و جوش پیوسته باشد، به شرط آنکه تیر در داخل سقف مدفون باشد، می توان به جای SFy که فرض برنامه برای مقاومت اسمی خمشی است، ZFy در نظر گرفت. بدین منظور می توان تیری I شکل در قسمت JVide Flange معرفی نمود، طوری که مشخصات جان آن دقیقاً مانند مشخصات تیر اولیه بوده ولی ضخامت بال آن برابر مجموع ضخامت بال تیر نورد شده و ورق تقویتی باشد. عرض این تیر طوری تعیین می شود که مساحت این این بوده می توان تیری I شکل در قسمت JVide Flange معرفی نمود، طوری که مشخصات جان آن دقیقاً مانند مشخصات تیر اولیه بوده ولی ضخامت بال آن برابر مجموع ضخامت بال تیر نورد شده و ورق تقویتی باشد. عرض این تیر طوری تعیین می شود که مساحت بال تیر I شکل برابر مساحت بال تیر نورد شده بعلاوه ورق تقویتی باشد. بجای این روش می توان از روش تقریبی زیر استفاده کرد.
   ان تیر I شکل برابر مساحت بال تیر نورد شده بعلاوه ورق تقویتی باشد. بجای این روش می توان از روش تقریبی زیر استفاده کرد.
   از آنجا که در پروفیلهای I شکل نسبت Z/S بین 1.1 تا 1.2 است، می توان برای پروفیلهای فشرده ای که در برنامه SD تعریف می شود، مصالح دیگری تعریف نمود که می باشد.

័

- در صورتی که تیری در داخل سقف مدفون نباشد، با توجه به آنکه مقاومت اسمی خمشی بر اساس معیار کمانش جانبی- پیچشی می بایست محاسبه گردد، نمی توان از مقطع ساخته شده در برنامه SD استفاده کرد. بنابراین یا برای این تیرها از مقطع I تعریف شده توسط برنامه (تعریف شده یا Import شده در قسمت I/Wide Flange) استفاده کنید و یا اگر می خواهید تیری I شکل با شده تورق تقویتی تعریف نمایید، با روش ذکر شده در بند قبلی، تیری I شکل با بال مساحت معادل تعریف نمایید.
- در طراحی تیرهای کامپوزیت، همانطور که می دانید، برنامه ETABS تنها پروفیلهای ا شکل یا ناودانی را طراحی می کند. بنابراین در صورت استفاده از مقاطع لانه زنبوری، می بایست مقاطع ا شکل معادلی را که هم ارتفاع پروفیل لانه زنبوری بوده ولی بقیه مشخصات آن با پروفیل اصلی یکسان است، تعریف نمود. فایلهای Pro.\* آماده ای که این مقاطع را با مقاطع ا شکل معادل سازی کرده اند موجود است. در استفاده از آنها بایستی به این نکته دقت کرد که برنامه ETABS با فرض مقطع فشرده با این پروفیلهای ا کرده اند موجود است. در استفاده از آنها بایستی به این نکته دقت کرد که برنامه ETABS با فرض مقطع فشرده با این پروفیلهای ا کرده اند موجود است. در استفاده از آنها بایستی به این نکته دقت کرد که برنامه ETABS با فرض مقطع فشرده با این پروفیلهای ا شکل جدید برخورد کرده و مثلاً مقاومت اسمی خمشی تیر را قبل از گیرش بتن برابر ZFy به جای حداکثر SFy می گیرد. با توجه به آنکه در پروفیلهای لانه زنبوری نسبت Z/S کمتر از 1.1 است (بین 1.0 تا 1.1)، می توان برای پروفیلهای لانه زنبوری معادل سازی سازی شده با پروفیلهای لانه زنبوری ای می گرده اند زیری شده این نکته دقت کرد که برنامه قرام مقطع فشرده با این پروفیلهای ا شکل جدید برخورد کرده و مثلاً مقاومت اسمی خمشی تیر را قبل از گیرش بتن برابر Fy به جای حداکثر پروفیلهای لانه زنبوری معادل سازی شده با پروفیلهای لانه زنبوری نسبت Z/S کمتر از 1.1 است (بین 1.0 تا 1.1)، می توان برای پروفیلهای لانه زنبوری معادل سازی شده با پروفیل ا شکل، مصالح فولادی ای تعریف کرد که تنش تسلیم آن 1.1/P باشد.
- ۲) همانطور که در قبل گفته شد ETABS می تواند نیروی محوری ستونها را تحت اثر ترکیبات بار تشدید یافته کنترل کند. می توان بجای این روش، کنترل لرزه ای برنامه را غیرفعال کرده و بصورت دستی این کار را انجام دهیم. بدین منظور کافی است ابتدا ترکیبات بار تشدید یافته را ایجاد کرده (در فایل ETABS ضمیمه دستورالعمل شماره ۱-۱۰۲-۹۳ مربوط به ترکیبات بارگذاری معاونت شهرسازی و معماری شهرداری شیراز، این ترکیبات بار قرار داده شده اند.) و سپس به قرار زیر آنها را اعمال کنید. ابتدا در قسمت Design Steel خمیمی معماری شهرداری شیراز، این ترکیبات بار قرار داده شده اند.) و سپس به قرار زیر آنها را اعمال کنید. ابتدا در قسمت Design Steel کریبات بارگذاری معاونت شهرسازی و معماری شهرداری شیراز، این ترکیبات بار قرار داده شده اند.) و سپس به قرار زیر آنها را اعمال کنید. سپس تمامی ستونها را انتخاب نموده و در قسمت Frame Design Select Design Combo قسمت Mnog کرده و محور Mnog مار خیرکیبات بار تشدید یافته را انتخاب کنید. سپس تمامی ستونها را حول هر دو محور قسمت Mnog معدی بزرگ مانند شکل زیر وارد کنید. سپس دکمه طراحی سازه فولادی را کلیک کرده تا ستونها برای ترکیبات بار تشدید یافته کنترل و طراحی گردیده و نسبت های نیرو به ظرفیت اعضاء نمایش داده شود. نیاز به کنترل دستی ستونها ترا ترکیبات بار تشدید یافته کنترل و طراحی گردیده و نسبت های نیرو به ظرفیت اعضاء نمایش داده شود. نیاز به کنترل دستی ستونها تحت ترکیبات بار تشدید یافته می تواند به دلایل زیر صورت گیرد:
- مطابق آئین نامه AISC360-05 در صورتی که نسبت Pu/фPn ستون از 0.4 کمتر باشد، نیاز به کنترل ستون تحت ترکیبات بار تشدید یافته نیست. این شرط در آئین نامه AISC360-10 حذف شده است. به عبارت دیگر کنترل ستونها برای زلزله تشدید یافته AISC360-05 می بایست صورت گیرد. در ETABS 9.7.4 طراحی بر اساس آئین نامه AISC360-05 می باشد. بنابراین وجود دارد که با مبحث دهم ویرایش ۱۳۸۷ مطابقت داشت. مبحث دهم ویرایش ۱۳۹۲ ترجمه AISC360-05 می باشد. بنابراین برای آنکه بطور کامل مطابق مبحث دهم ۲۳۹۲ عمل کنیم می بایست بصورت دستی ترکیبات بار تشدید یافته را اثر دهیم. نکته دیگر آنکه هرچند در ETABS 2013 گزینه طراحی بر اساس AISC360 در مده است. افزوده شده است، اما اگر در AISC360 می باشد. بنابراین مربوط به AISC360-10 مطابق مبحث دهم ۱۳۹۲ عمل کنیم می بایست بصورت دستی ترکیبات بار تشدید یافته را اثر دهیم. نکته مربوط به AISC360-10 را این آئین نامه در نرم افزار بنگریم، متوجه می شویم که موتور طراحی بر اساس OI-AISC360 می باشد و مربوط به AISC360-05 بوده است و روال طراحی مزبور هیچ دستی نخورده است. که طبیعتاً این مورد از ایردات برنامه می باشد و احتمالاً در ویرایش های بعدی اصلاح گردد.
- در صورتی که از ETABS برای طراحی تحت ترکیبات بار تشدید یافته استفاده کنید، این برنامه از ترکیبات بار مربوطه را بصورت داخلی خود می سازد. بطور مثال در ترکیبات بار ساخته شده در برنامه نمی توان گفت که ضریب بار زنده 0.5 و ضریب بار برف بام 0.2 اعمال گردد و ضریب بار همگی بارهای زنده 1.0 در نظر گرفته می شود که این امر موجب کمی غیراقتصادی طرح شدن ستونها خواهد شد.
- در صورتی که بار زلزله قائم را بصورت یک Load Case از نوع QUAKE در برنامه ETABS تعریف نکنیم و بجای آن، این اثر در ترکیبات بارگذاری معرفی شوند، (مانند آنچه در فایل ETABS ضمیمه دستورالعمل شماره ۱-۱۰۲–۹۳ عمل شده است)، برنامه ETABS حالت بار زلزله قائم را وارد ترکیب بار تشدید یافته ای که خود بصورت داخلی می سازد نمی کند.

| Steel                   | Frame Design Overwrites for (AISC360-05/ | IBC2006)  |        |   |
|-------------------------|------------------------------------------|-----------|--------|---|
|                         | Current Design Section                   | B0X20X1.5 | 1      | A |
| È.                      | Frame Tupe                               | OME       | -      |   |
| È.                      | Deflection Check Tune                    | Batio     | 1      |   |
| È.                      |                                          | 1         | 1      |   |
| E.                      | Super DL+LL Limit L /                    | 1         | - 1    |   |
| È.                      | Live Load Limit L /                      | 360       | - 1    |   |
| È.                      | Total Limit 1 /                          | 240       | - 1    |   |
| È.                      | Total-Camber Limit 17                    | 1         | -      | - |
| È.                      | DL Limit abs                             | 0.0254    | - /    |   |
| È.                      | Super DI +I L Limit abs                  | 0.0254    | -      |   |
| È.                      | Live Load Limit abs                      | 0.0254    | 1      |   |
| È.                      | Total Limit abs                          | 0.0254    | - OK   |   |
| Г                       | Total-Camber Limit abs                   | 0.0254    |        |   |
| Ē.                      | Specified Camber                         | Ω.0204    | -      |   |
| Ē.                      | Live Load Beduction Factor               | 0.6635    | Cancel |   |
| È.                      | Net Area to Total Area Batio             | 1         |        |   |
| È.                      | Upbraced Length Batio(Major)             | 0.8994    | -      |   |
| Ë.                      | Unbraced Length Batio (Minor)            | 0.8994    | -      |   |
| È.                      | Unbraced Length Batio (LTB)              | 0.8994    | -      |   |
| Ê.                      | Effective Length Factor (K Major)        | 1.        | 1      |   |
| Ē.                      | Effective Length Factor (K Minor)        | 1.        | -      |   |
|                         | Effective Length Factor (K Major Braced) | 1.        | -      |   |
|                         | Effective Length Factor (K Minor Braced) | 1.        | -      |   |
|                         | Effective Length Factor (K LTB)          | 1.        |        |   |
|                         | Moment Coefficient (Cm Major)            | 0.85      | -      |   |
|                         | Moment Coefficient (Cm Minor)            | 0.85      | -      |   |
|                         | Bending Coefficient (Cb)                 | 1.        | -      |   |
|                         | NonSway Moment Factor (B1 Major)         | 1.        | -      |   |
|                         | NonSway Moment Factor (B1 Minor)         | 1.        | 1      |   |
|                         | Sway Moment Factor (B2 Major)            | 1.        | 1      |   |
|                         | Sway Moment Factor (B2 Minor)            | 1.        | 1      |   |
|                         | Yield stress, Fy                         | 0.        | 1      |   |
|                         | HSS Welding Type                         | ERW       | 1      |   |
|                         | Reduce HSS Thickness?                    | No        | 1      |   |
|                         | Overstrength factor, Ry                  | 1.        | ]      |   |
|                         | Nominal Compressive Capacity, Pnc        | 0.        |        |   |
|                         | Nominal Tensile Capacity, Pnt            | 0.        |        |   |
| $\overline{\mathbf{v}}$ | Nominal Major Bending Capacity, Mn3      | 1e20      |        |   |
| $\checkmark$            | Nominal Minor Bending Capacity, Mn2      | 1e20      |        |   |
|                         | Nominal Major Shear Capacity, Vn2        | 0.        |        |   |
|                         | Nominal Minor Shear Capacity, Vn3        | 0.        |        |   |
|                         |                                          |           |        |   |

شکل (۲۱) وارد نمودن مقادیر زیاد برای Mn3 و Mn2 ستونها جهت کنترل تحت ترکیبات بار تشدید یافته

۳) در صورتی که از ETABS 2013 برای طراحی سازه فولادی به روش LRFD استفاده می کنید، به نکات زیر دقت کنید:

- همانطور که گفته شد، هر چند در برنامه ETABS 2013 طراحی بر اساس ISC360-10 نیز اضافه شده است، اما مطابق MANUAL برنامه، طراحی هنوز بر اساس روال آئین نامه AISC360-05 صورت می گیرد. دقت کنید که در زمینه تمهیدات لرزه ای این دو آئین نامه با یکدیگر تفاوت دارند. (تا ویرایش 13.1.4 این عیب برطرف نشده بود.)
- بر خلاف نرم افزار ETABS 9.7.4 که پارامترهای لرزه ای در دو قسمت مختلف، یکی در منوی Define و دیگری در منوی Design > Steel Frame تنها در قسمت Design Preferences پرسیده می شد، در ETABS 2013 تنها در قسمت Design Preferences برطرف شده Design > Design Preferences تمامی پارامترها پرسیده می شود. بنابراین نقص مربوطه در ویرایش قبلی برطرف شده است. اما ایرادی که در ETABS 2013 موجود است آن است که هر مقداری برای Ω در این قسمت معرفی شود برنامخ همواره این ضریب را در محاسبات خود عدد ۳ در نظر می گیرد. برای رفع این مشکل کافی است کل سازه را انتخاب کرده و مقدار پارامتر مزبور را یک بار در محاسبات خود عدد ۳ در نظر می گیرد. برای رفع این مشکل کافی است کل سازه را انتخاب کرده و مقدار پارامتر مزبور را یک بار Steventer کنید. (تا ویرایش 13.1.4 این عیب برطرف نشده بود.)
- عیبی که در نرم افزار ETABS 9.7.4 وجود داشت و در نرم افزار ETABS 2013 برطرف شده است آن است که در نرم افزار قبلی برنامه همواره ترکیبات بار پیش فرض خود را علاوه بر ترکیبات بار انتخاب شده توسط کاربر به لیست طراحی اضافه می کرد که باعث کمی سنگین تر شدن سازه می شود. این عیب در ETABS 2013 برطرف شده است.

تهیه کننده : دکتر داود صفری

## شهريور ۱۳۹۳